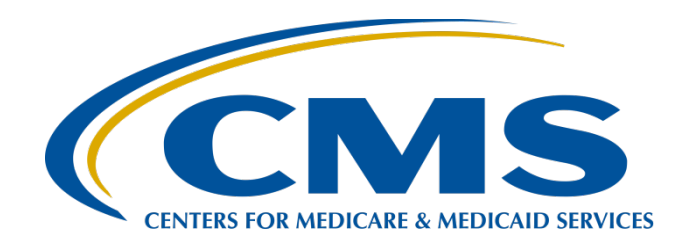

## Hospital VBP Program: Navigating the New *QualityNet* Website

Hosted by: Inpatient Value, Incentives, and Quality Reporting (VIQR) Outreach and Education Support Contractor

## July 6, 2020

# **Speakers**

**Bethany Bunch, MSHA** 

Hospital Value-Based Purchasing (VBP) Program Support Contract Lead Inpatient VIQR Outreach and Education Support Contractor

# Purpose

This event will provide an overview of the CMS Hospital VBP Program resources on the updated *QualityNet* website and show the steps to use the *QualityNet* Inpatient Questions & Answers tool and retrieve reports.

# **Objectives**

Participants will be able to:

- Find Hospital VBP Program *QualityNet* pages and other available resources.
- Ask a question in the Inpatient Questions & Answers (Q&A) tool on *QualityNet*.
- Run Hospital VBP Program reports.
- Retrieve Hospital VBP Program Hospital-Specific Reports (HSRs) from the Auto Route Inbox.

# Acronyms

| AMI    | acute myocardial infarction                                      | HSR    | Hospital-Specific Report                    |
|--------|------------------------------------------------------------------|--------|---------------------------------------------|
| CABG   | coronary artery bypass grafting                                  | HVBP   | Hospital Value-Based Purchasing             |
| CAUTI  | catheter-associated urinary tract infection                      | IPPS   | inpatient prospective payment system        |
| CDI    | C. difficile Infection                                           | IQR    | Inpatient Quality Reporting                 |
| CLABSI | central line-associated bloodstream infection                    | MORT   | mortality                                   |
| CMS    | Centers for Medicare & Medicaid Services                         | MRSA   | Methicillin-resistant staphylococcus aureus |
| CoP    | Condition of Participation                                       | MS-DRG | Medicare Severity-DRG                       |
| COPD   | chronic obstructive pulmonary disease                            | MSPB   | Medicare Spending per Beneficiary           |
| СҮ     | calendar year                                                    | PN     | pneumonia                                   |
| DRG    | diagnosis related group                                          | PPS    | prospective payment system                  |
| ECE    | Extraordinary Circumstance Exception                             | PPSR   | Payment Percentage Summary Report           |
| EHR    | electronic health record                                         | Q      | quarter                                     |
| FY     | fiscal year                                                      | SSI    | surgical site infection                     |
| HAC    | hospital-acquired condition                                      | THA    | Total Hip Arthroplasty                      |
| HAI    | healthcare-associated infection                                  | TKA    | Total Knee Arthroplasty                     |
| HCAHPS | Hospital Consumer Assessment of Healthcare Providers and Systems | TPS    | Total Payment Score                         |
| HF     | heart failure                                                    | VBP    | Value-Based Purchasing                      |
| HRRP   | Hospital Readmissions Reduction Program                          | VIQR   | Value, Incentives, and Quality Reporting    |

# **Webinar Questions**

Please email any questions that are pertinent to the webinar topic to <u>WebinarQuestions@hsag.com</u> with the following information:

- Subject Line: Hospital VBP Program: Navigating the New QualityNet Website
- Email Body: If your question pertains to a specific slide, please include the slide number.

If you have a question unrelated to the current webinar topic, we recommend that you first search for it in the <u>QualityNet</u> Inpatient Questions and Answers tool, at

https://cmsqualitysupport.servicenowservices.com/qnet\_qa. If you do not find an answer, then submit your question to us via

the same tool.

Hospital VBP Program: Navigating the New *QualityNet* Website

### Uncovering the *QualityNet* Home Page

# **QualityNet Home Page**

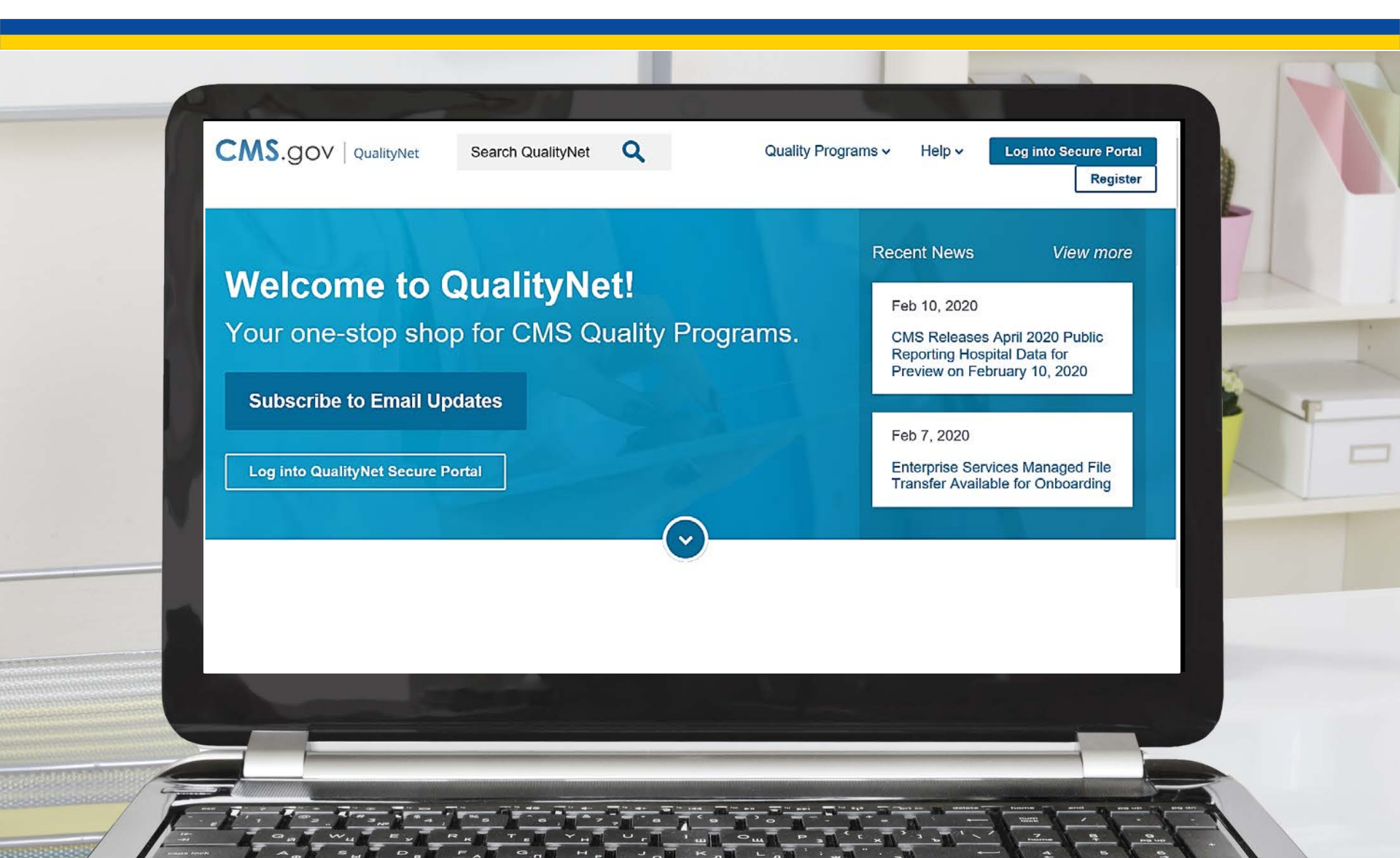

# **QualityNet** Home Page **Program Options**

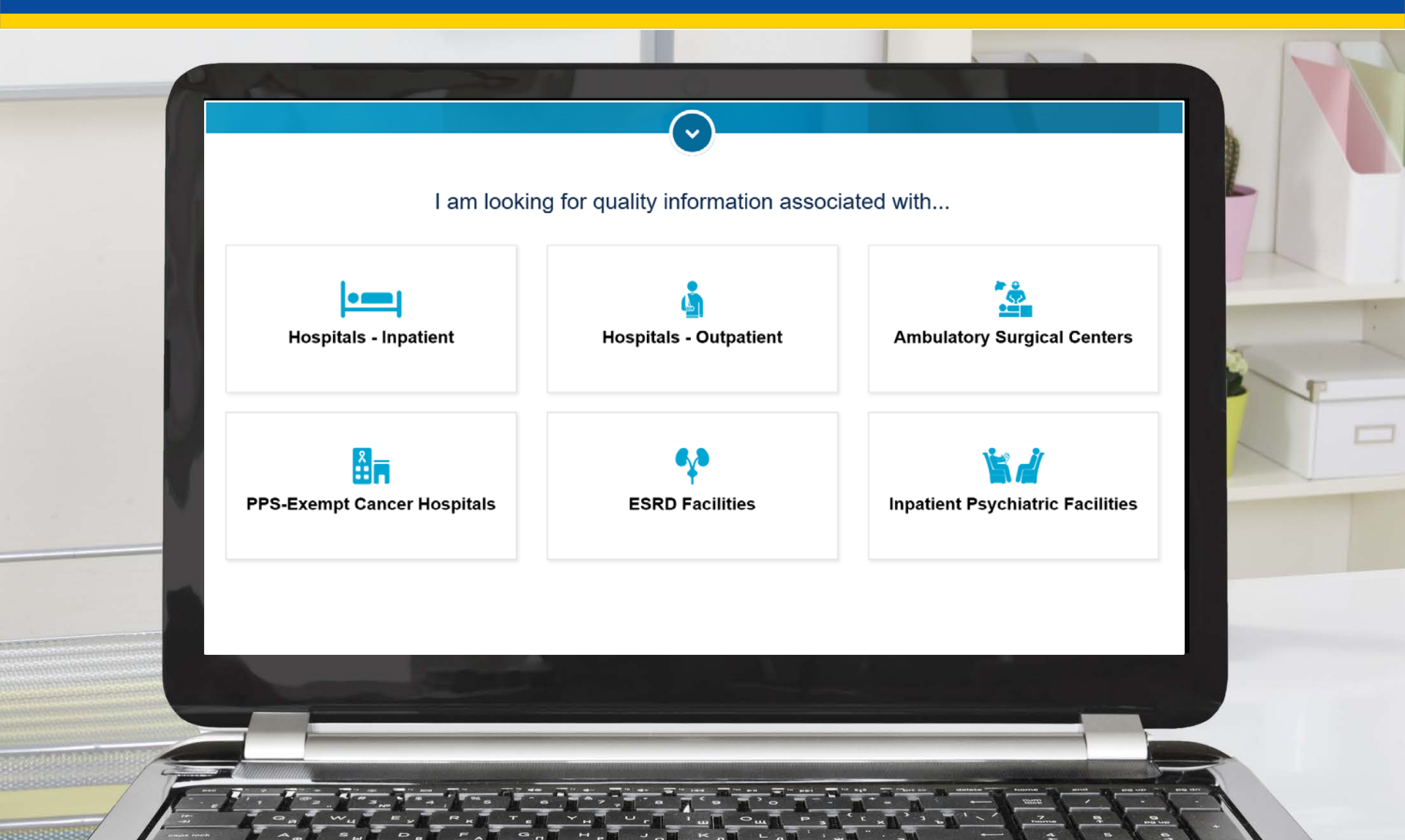

# *QualityNet* Home Page News

| Feb 3, 2020       Jan 7, 2020         FY 2020 Results for Three Value-Based Purchasing Programs Now on Hospital Compare       Fiscal Year (FY) 2022 Hospital Inpatient Quality Reporting (IQR) Program Chart-Abstracted Hospitals Randomly Selected for Validation       Updated QualityNet Question and Answer Tool – Direct links to Program Answers         Read more       Read more       Read more       Read more |
|----------------------------------------------------------------------------------------------------|
| View more news                                                                                                    |

# QualityNet Home Page About QualityNet

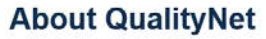

Established by the Centers for Medicare & Medicaid Services (CMS), QualityNet provides healthcare quality improvement news, resources and data reporting tools and applications used by healthcare providers and others.

QualityNet is the only CMS-approved website for secure communications and healthcare quality data exchange between: quality improvement organizations (QIOs), hospitals, physician offices, nursing homes, end stage renal disease (ESRD) networks and facilities, and data vendors.

The goal of QualityNet is to help improve the quality of health care for Medicare beneficiaries by providing for the safe, efficient exchange of information regarding their care.

Join the ListServe to receive email notifications about QualityNet programs

Join Now

## Sign Up for Email Updates on *QualityNet*

| Provide the required user information below an  | d select at least one mailing list | vou would like to | ioin. All fields marked with a | an asterisk (*) are required |
|-------------------------------------------------|------------------------------------|-------------------|--------------------------------|------------------------------|
| Trovide the redailed ager information before an | a serece acrease one mannie not    | YOU WOULD INCE LO |                                |                              |

In order to ensure list email delivery, please whitelist any email addresses for lists that you subscribe to. If you are having trouble receiving messages, check your spam or junk folder. If the problem persists, contact your IT Support.

| Jser Information | Mailing Lists                                                                                                    |
|------------------|----------------------------------------------------------------------------------------------------|
| lame *           | Public Lists Private Lists                                                                                                    |
| mail *           | Enter the required fields and select one or more mailing lists to become automatically subscribed.                                                                                                    |
| mail *           | QualityNet IT Services  Notifications related to QualityNet IT Services.      HARP Notify: HCQI5 Access Roles and Profile (HARP) Notifications Information regarding HARP releases, upgrades, outages and general announcements                                                                                                    |
|                  |                                                                                                    |
|                  | <ul> <li>Hospital Quality Reporting</li> <li>NOTE: The following CMS Hospital Quality Reporting program notification and discussion lists will be available for<br/>signup here soon. In the meantime, please contact InpatientSupport@hsag.com to be added to any of these<br/>mailing lists:</li> </ul>                                                                                                    |
|                  | Notification         • Ambulatory Surgical Centers Quality Reporting (ASCQR) Program         • ESRD Quality Incentive Program (ESRD QIP)         • Hospital Quality Reporting/Public Reporting         • Hospital Quality Reporting (PQR) Program         • Hospital Inpatient Value-Based Purchasing (HVBP) Program         • Hospital Outpatient Quality Reporting (OQR) Program         • Hospital Outpatient Quality Reporting (OQR) Program         • Hospital Reporting EHR (Electronic Health Record/eCQM)         • Inpatient Psychiatric Facility Quality Reporting (IPCQR) Program         • PPS-Exempt Cancer Hospitals Quality Reporting (PCHQR) Program |
|                  | Discussion<br>• Hospital Inpatient Quality Reporting and Improvement                                                                                                    |

Hospital VBP Program: Navigating the New *QualityNet* Website

### **Navigating the Hospital VBP Program Pages**

# **QualityNet Home Page**

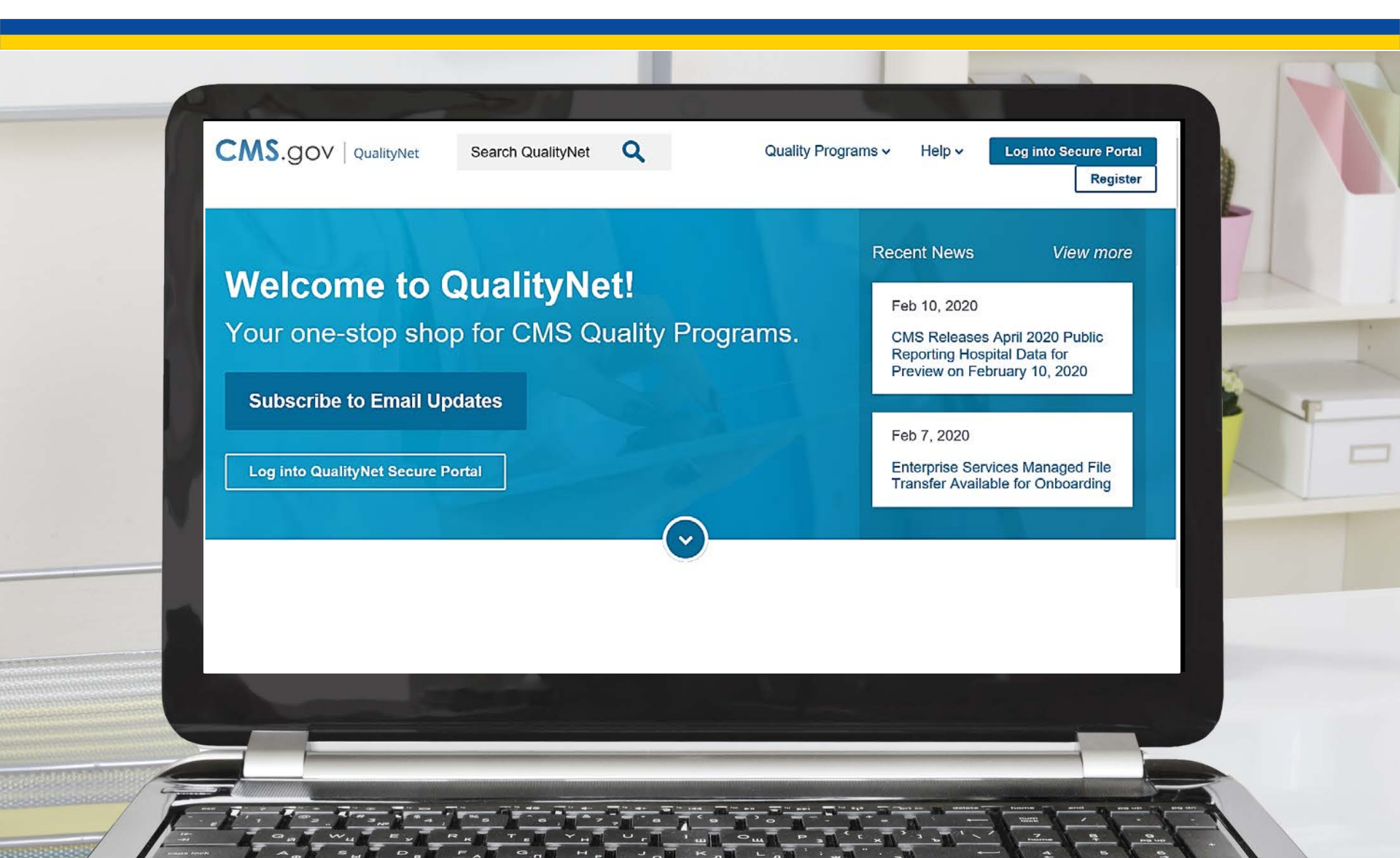

## **QualityNet** Home Page Quality Programs Hospital Value-Based Purchasing (HVBP)

| Hospitals - Inpatient<br>Overview<br>Hospital Inpatient Quality Reporting<br>(IQR)<br>Hospital Value-Based Purchasing<br>(HVBP)<br>Hospital-Acquired Condition Reduction<br>(HACRP)<br>Hospital Readmissions Reduction<br>(HRRP)<br>Hospitals - Outpatient<br>Overview<br>Hospital Outpatient Quality Reporting<br>(OQR) | Ambulatory Surgical Centers<br>Overview<br>Ambulatory Surgical Center Quality<br>Reporting (ASCQR)<br>PPS-Exempt Cancer Hospital Quality<br>Reporting (PCHQR) | Close ESRD Facilities Øverview ESRD Quality Incentive (QIP) Inpatient Psychiatric Facilities Øverview Inpatient Psychiatric Facility Quality Reporting (IPFQR) |  |
|----------------------------------------------------------------------------------------------------|----------------------------------------------------------------------------------------------------|----------------------------------------------------------------------------------------------------|--|
|----------------------------------------------------------------------------------------------------|----------------------------------------------------------------------------------------------------|----------------------------------------------------------------------------------------------------|--|

# **QualityNet Home Page**

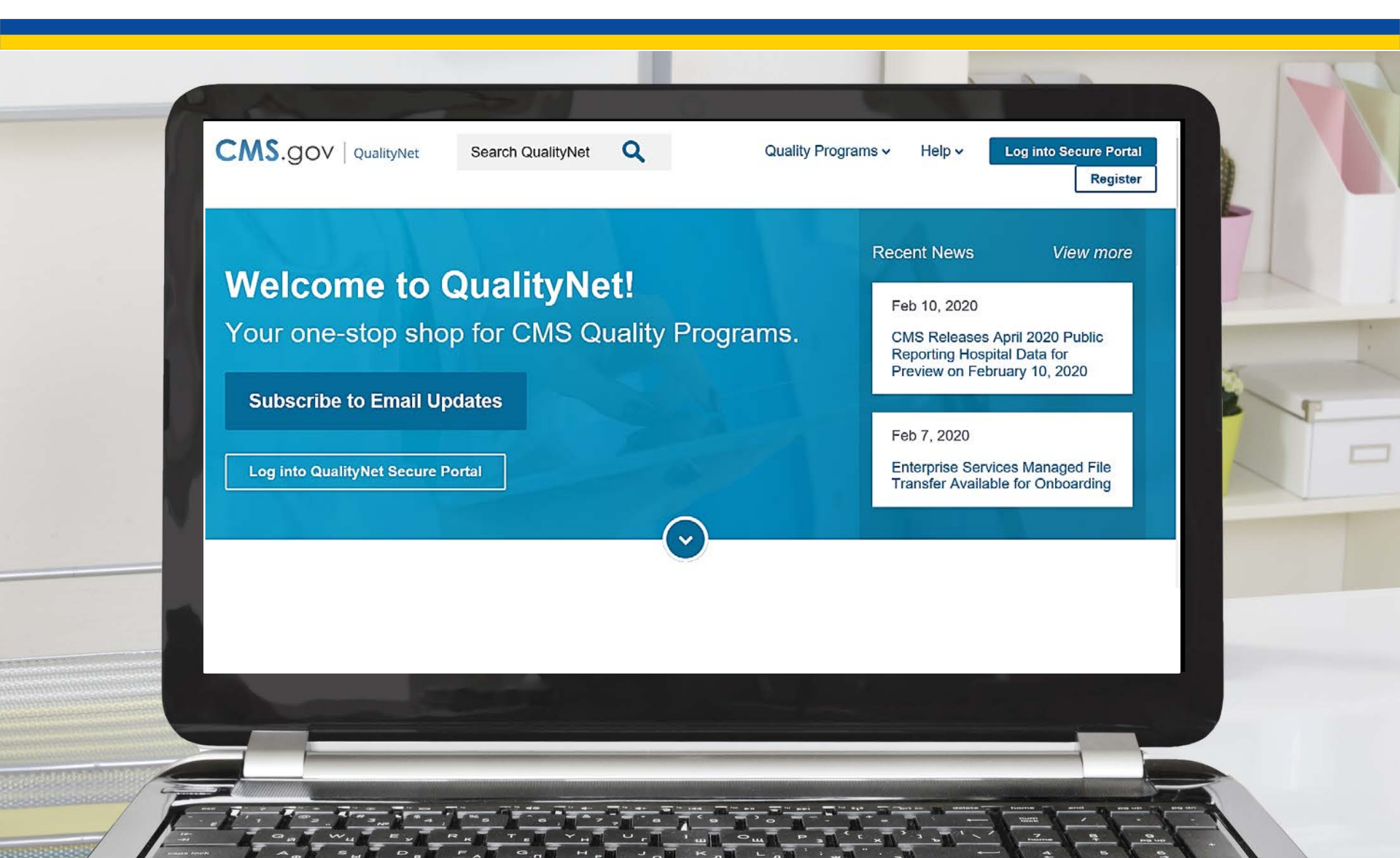

# **QualityNet** Home Page **Program Options**

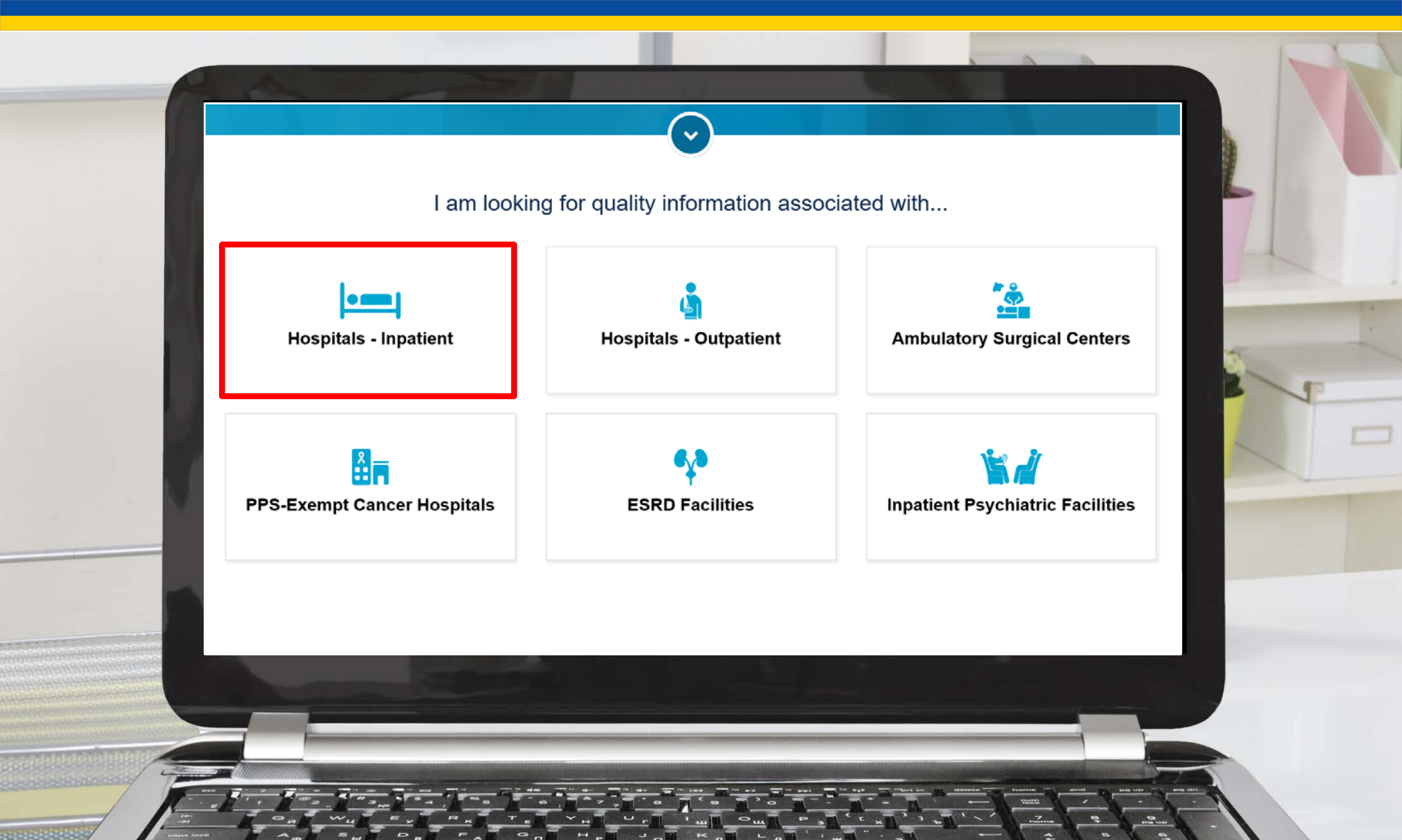

# **Hospitals - Inpatient**

| Overview Measures Public Reporting                                                                                                    | Data Management Resource                                                                                 | es Notifications                           |
|----------------------------------------------------------------------------------------------------|----------------------------------------------------------------------------------------------------|--------------------------------------------|
| ospital Inpatient Overview                                                                                                    |                                                                                                    | Participating in the Hospital IQR Program? |
| rough its hospital quality improvement initiatives<br>edicaid Services (CMS) strives to improve the care<br>id publicly display (on <i>Hospital Compare</i> ) quality in | , the Centers for Medicare &<br>provided by the nation's hospitals<br>formation to consumers and others. | Download Q3/Q4 2020 Specs<br>Manual        |
| lead more                                                                                                    |                                                                                                    | Download Q1/Q2 2020 Specs<br>Manual        |
|                                                                                                    |                                                                                                    | View all Specifications Manuals            |

# Hospitals - Inpatient Hospital Inpatient Quality Programs

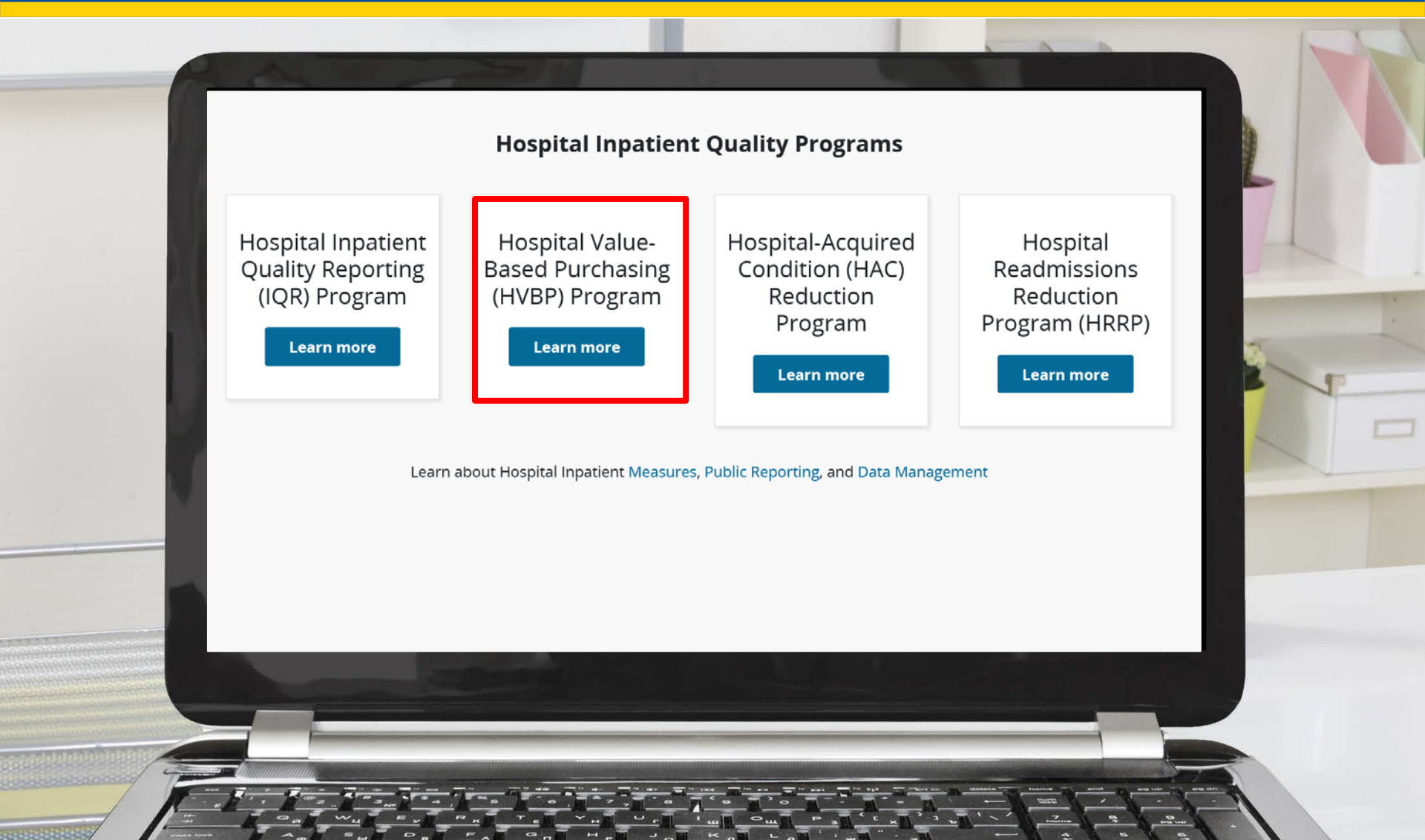

Hospital VBP Program: Navigating the New *QualityNet* Website

### **Hospital VBP Program Pages and Resources**

# Hospital VBP Program Overview

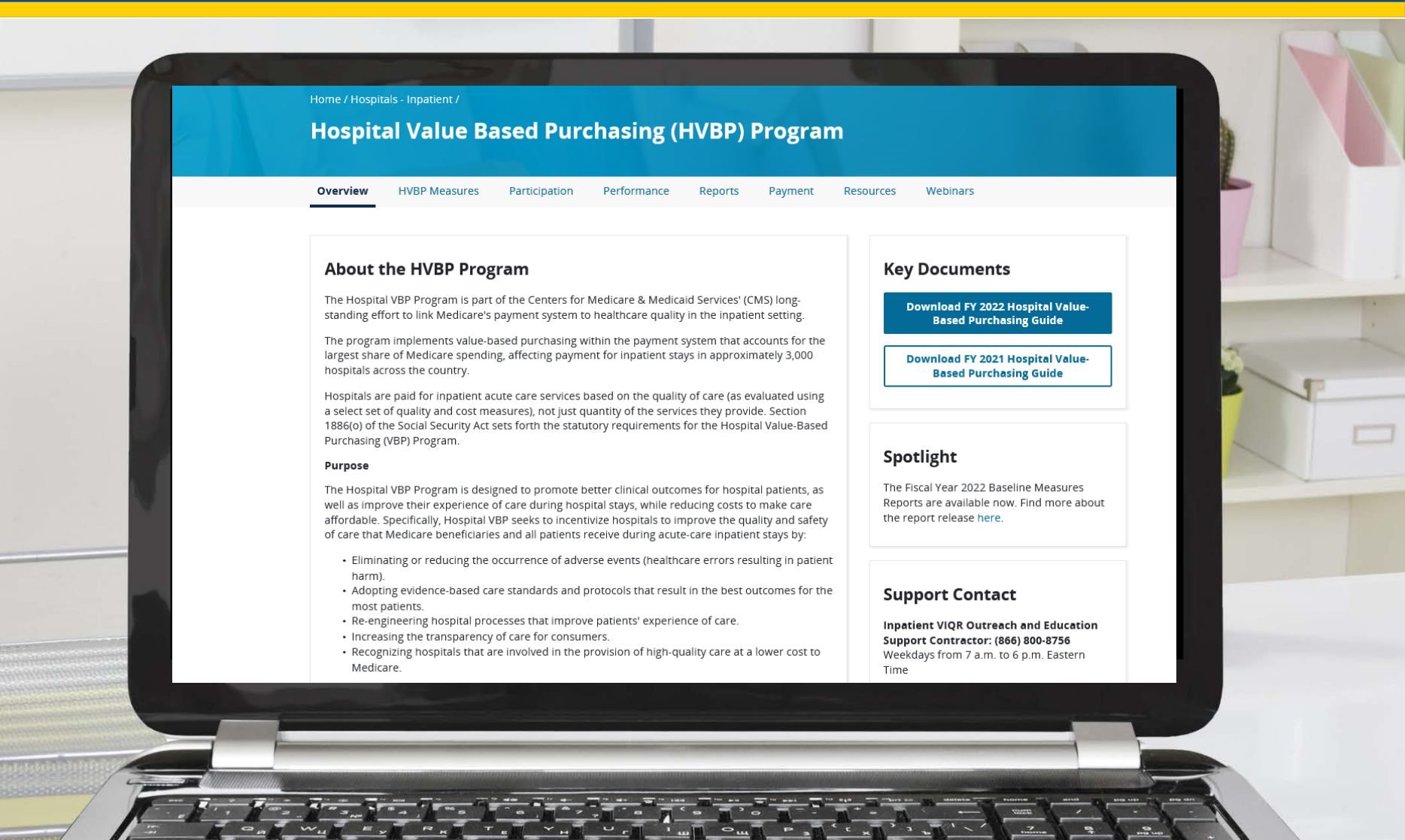

# Hospital VBP Program FY 2022 Guide

| FY 2022 F<br>Payment adjustmer                                                                                                    | IOSPITAL VALUE<br>at effective for discharges                                                                                                    | -Based Purchasing<br>from October 1, 2021 through Septer                                                                                                    | Guide<br>mber 30, 2022                                                                                                    |
|----------------------------------------------------------------------------------------------------|----------------------------------------------------------------------------------------------------|----------------------------------------------------------------------------------------------------|----------------------------------------------------------------------------------------------------|
| Baseline Period<br>July 1, 2012–June 30, 2015 J<br>Measures<br>30-Day Mortality, Acute Myocardial Infarction (MORT-30-AMI<br>Coronary Artery Bypass Graft (CABG) Surgery 30-Day<br>Mortality Rate (MORT-30-CABG)<br>30-Day Mortality, Heart Failure (MORT-30-HF)<br>30-Day Mortality, COPD (MORT-30-COPD)<br>Baseline Period<br>July 1, 2012–June 30, 2015 Septemb<br>Measure<br>30-Day Mortality, Pneumonia (MORT-30-PN)<br>Baseline Period<br>April 1, 2012–March 31, 2015 Apri<br>Measure<br>I Total Hip Arthroplasty (THA)/Total Knee Arthroplasty (TKA)<br>Complication Rate(COMP-HIP-KNEE) | Performance Period<br>uly 1, 2017–June 30, 2020<br>Threshold Benchmark<br>) 0.861793 0.881305<br>0.968210 0.979000<br>0.879869 0.903608<br>0.920058 0.936962<br>Performance Period<br>per 1, 2017–June 30, 2020<br>Threshold Benchmark<br>0.836122 0.870506<br>Performance Period<br>il 1, 2017–March 31, 2020<br>Threshold Benchmark<br>0.029833 0.021493 | Baseline Period<br>January 1–December 31, 2018<br>HCAHPS Survey Dimensions<br>Communication with Nurses<br>Communication with Doctors<br>Responsiveness of Hospital Staff<br>Communication about Medicines<br>Hospital Cleanliness and Quietness<br>Discharge Information<br>Care Transition<br>Overall Rating of Hospital | Performance Period           January 1–December 31, 2020           HCAHPS Performance Standards           Floor (%)         Threshold (%)         Benchmark(%)           15.73         79.18         87.53           19.03         79.72         87.85           25.71         65.95         81.29           10.62         63.59         74.31           5.89         65.46         79.41           66.78         87.12         91.95           8.84         51.69         63.11           19.09         71.37         85.18 |
| Clinical Outcomes<br>Safety                                                                                                    | 25%<br>25%                                                                                                    | Person and Cor<br>25% Efficiency a                                                                                                    | nmunity Engagement<br>nd Cost Reduction                                                                                                    |
| Baseline Period<br>January 1–December 31, 2018 Janu<br>Measures (Healthcare-Associated Infections)<br>ICentral Line-Associated Bloodstream Infections (CLABSI)<br>ICatheter-Associated Urinary Tract Infections (CAUTI)<br>ISurgical Site Infection (SSI): Colon<br>ISSI: Abdominal Hysterectomy<br>IMethicillin-resistant Staphylococcus aureus (MRSA)<br>I Clostridium difficile Infection (CDI)                                                                                                    | Performance Period<br>Jary 1–December 31, 2020<br>Threshold Benchmark<br>0.633 0.000<br>0.727 0.000<br>0.749 0.000<br>0.749 0.000<br>0.727 0.000<br>0.748 0.000<br>0.646 0.047                                                                                                    | Baseline Period<br>January 1–December 31, 2018<br>Measures<br>IMedicare Spending per Media<br>Beneficiary (MSPB) per B<br>a                                                                                                    | Performance Period<br>January 1–December 31, 2020<br>Threshold Benchmark<br>an Medicare Spending<br>eneficiary ratio across<br>all hospitals during the<br>performance period<br>Beneficiary ratios across<br>all hospitals during the<br>performance period                                                                                                    |
| FY 2022 Value-Based Payments Funded I                                                                                                    | by 2.0% Withhold                                                                                                    | ↓= Lower Values II                                                                                                    | ndicate Better Performance                                                                                                    |

7/6/2020

# Hospital VBP Program HVBP Measures

|                    | Measures    |         | Hospital                                            | Value Based Purchas                                                                              | ing (H     | IVBP)      | Progra     | am FY              | 2018                  | - 2025                      | 5 Mea                     | sures      |
|--------------------|-------------|---------|-----------------------------------------------------|--------------------------------------------------------------------------------------------------|------------|------------|------------|--------------------|-----------------------|-----------------------------|---------------------------|------------|
|                    | Previous Me | easures | A hospital's p<br>performance<br><b>Clinical Ca</b> | erformance in fiscal years (FY) 201<br>on the following measures:<br>re Domain (FY 2018- FY 2019 | 8-FY 2025  | 5 Hospita  | I Value-B  | ased Pur<br>Domain | chasing (\<br>(FY 202 | VBP) will<br><b>0 and s</b> | be based<br><b>ubsequ</b> | on its     |
|                    |             |         | fiscal year:<br>Measure<br>ID*                      | S)<br>Measure Description                                                                        | FY<br>2018 | FY<br>2019 | FY<br>2020 | FY<br>2021         | FY<br>2022            | FY<br>2023                  | FY<br>2024                | FY<br>2025 |
|                    |             |         | MORT-30-<br>AMI                                     | Acute Myocardial Infarction<br>(AMI) 30-Day Mortality Rate                                       | Yes        | Yes        | Yes        | Yes                | Yes                   | Yes                         | Yes                       | Yes        |
|                    |             |         | MORT-30-<br>HF                                      | Heart Failure (HF) 30-Day<br>Mortality Rate                                                      | Yes        | Yes        | Yes        | Yes                | Yes                   | Yes                         | Yes                       | Yes        |
| 5. N.              |             |         | MORT-30<br>PN                                       | Pneumonia (PN) 30-Day<br>Mortality Rate                                                          | Yes        | Yes        | Yes        | No                 | No                    | No                          | No                        | No         |
|                    |             |         | MORT-30<br>PN                                       | Pneumonia (PN) 30-Day<br>Mortality Rate (Updated<br>Cohort)                                      | No         | No         | No         | Yes                | Yes                   | Yes                         | Yes                       | Yes        |
|                    |             |         | COMP-HIP-<br>KNEE                                   | Total Hip Arthroplasty<br>(THA)/Total Knee Arthroplasty<br>Complication Rate (TKA)               | No         | Yes        | Yes        | Yes                | Yes                   | Yes                         | Yes                       | Yes        |
| Sector Contraction |             |         |                                                     |                                                                                                  | - 18       |            | -*         |                    |                       |                             |                           |            |

# Hospital VBP Program Participation – Exclusions

|               | Exclusions                          | Eligibility                                                                                                    | L         |
|---------------|-------------------------------------|----------------------------------------------------------------------------------------------------|-----------|
|               | Baseline and Performance<br>Periods | As defined in Social Security Act section 1886(d)(1)(B), the program applies to subsection (d) hospitals located in the 50 states and the District of Columbia.                                                                                                    |           |
|               | Minimum Cases and Measures          | Exclusions                                                                                                    | 1 million |
|               | Scoring                             | The following categories of hospitals are <b>excluded from</b> the program:                                                                                                    |           |
|               | Previous Scoring                    | <ul> <li>Hospitals subject to payment reductions under the Hospital Inpatient Quality Reporting (IQR) Program.</li> <li>Hospitals excluded from the Inpatient Prospective Payment System (IPPS), such as psychiatric, rehabilitation, long-</li> </ul>                                                                                                    |           |
|               | Extraordinary Circumstances         | term care, children's, critical access, and 11 Prospective Payment System (PPS)-exempt cancer hospitals. In addition, hospitals located in Puerto Rico and other United States territories are also excluded.                                                                                                    | S.        |
| V             |                                     | <ul> <li>Hospitals with an approved extraordinary circumstance exception specific to the Hospital VBP Program. For more information about CMS' extraordinary circumstances exception policy, refer to the Extraordinary Circumstances Exceptions Request page.</li> <li>Hospitals that do not meet the minimum number of cases, measures, or surveys, as determined by the HHS Secretary. For information about minimum number of cases and measures, refer to the Minimum Cases and Measures page.</li> </ul> |           |
|               |                                     |                                                                                                    |           |
| -             |                                     |                                                                                                    |           |
|               |                                     |                                                                                                    |           |
| Second Second |                                     |                                                                                                    |           |

# **Hospital VBP Program Immediate Jeopardy Guide**

### Immediate Jeopardy

Hospital VBP Program Quick Reference Guide

#### Eligibility for Participation in the Hospital VBP Immediate Jeopardy Definition: Violation of a Program and Immediate Jeopardy Origination

The Centers for Medicare & Medicaid Services CMS uses the Medicare State Survey and (CMS) Hospital Value-Based Purchasing (VBP) Certification process for citing deficiencies that Program applies to subsection (d) hospitals, but pose immediate jeopardy to patients. Hospitals excludes hospitals from participating for a fiscal cited for deficiencies by this process during the year in which the following conditions apply:

- 1. A hospital that is subject to the payment reduction under section 1886(b)(3)(B)(viii)(I) Program would not incur the applicable of the Social Security Act (the Hospital Inpatient Quality Reporting Program)
- 2. A hospital for which, during the performance period for the fiscal year, the Secretary has cited deficiencies that pose immediate jeopardy to the health or safety of patients
- A hospital for which there are not a minimum number of measures that apply to the hospital for the performance period for the fiscal year involved, or for which there are not a minimum number of cases for the measures that apply to the hospital for the performance period

A hospital that meets the definition of "cited for deficiencies that pose immediate jeopardy" (during any of the finalized performance periods for any measure in a given program year) will be excluded from participating in that program year.

performance period will be excluded from the Hospital VBP Program for the fiscal year. Hospitals excluded from the Hospital VBP withhold and would not be eligible to receive incentive payments for the fiscal year.

Condition of Participation (CoP)

#### Immediate Jeopardy Definition: Emergency Medical Treatment and Labor Act (EMTALA) Violations

The CMS Regional Office determines whether there was an EMTALA violation after reviewing the State Survey Agency's report and an expert physician reviews the findings. Then it determines whether the violation constitutes an EMTALA-related immediate jeopardy citation.

#### Volume of Citations Required for Exclusion

Beginning on October 1, 2016 (Fiscal Year 2017), hospitals will be excluded from the Hospital VBP Program for a particular program year if, during the performance period for that fiscal year, they were cited three times for deficiencies that pose immediate jeopardy to the health or safety of patients.

#### Performance Periods for Purposes of Immediate Jeopardy (FY 2019- FY 2022)

| Fiscal Year | Performance Period      |  |
|-------------|-------------------------|--|
| FY 2019     | 07/01/2014 - 12/31/2017 |  |
| FY 2020     | 07/01/2015 - 12/31/2018 |  |
| FY 2021     | 04/01/2016- 12/31/2019  |  |
| FY 2022     | 04/01/2017- 12/31/2020  |  |

#### CoP vs. EMTALA Citation Dates

- CoP: The survey end date generated in the Automated Survey Processing Environment (ASPEN) is used as the date for assignment of the immediate ieopardy citation to a particular performance period.
- EMTALA: The date of CMS' final issuance of Form CMS-2567 to the hospital is used as the date for assignment of the immediate jeopardy citation to a particular performance period.
- CoP and EMTALA: If a hospital survey resulted in a CoP citation and an EMTALA-related citation, the survey end date generated in ASPEN would be the default date for potential exclusion from the Hospital VBP Program.

For further assistance regarding the information contained in this document, please contact the Hospital Inpatient Value, Incentives, and Quality Reporting (VIQR) Outreach and Education Support Contractor (SC) through the Inpatient Questions and Answers tool at p.com, or by calling, toll-free, (844) 472-4477 or (866) 800-8765 weekdays from 8 a.m. to 8 p.m. ET.

# Hospital VBP Program Baseline and Performance Periods

**Baseline period** means the time period during which data are collected for the purpose of calculating hospital performance on measures to establish the improvement thresholds for each measure with respect to a fiscal year.

**Performance period** means the time period during which data are collected for the purpose of calculating hospital performance on measures with respect to a fiscal year.

#### Fiscal Year (FY) 2025 Baseline and Performance Periods

| Domain                                                                 | <b>Baseline Period</b>            | Performance Period                |
|------------------------------------------------------------------------|-----------------------------------|-----------------------------------|
| Clinical Outcomes: 30-Day Mortality Measures (AMI, HF, CABG, COPD, PN) | July 1, 2015 - June 30,<br>2018   | July 1, 2020 - June 30,<br>2023   |
| Clinical Outcomes: COMP-HIP-KNEE Complication Measure                  | April 1, 2015 - March 31,<br>2018 | April 1, 2020 - March 31,<br>2023 |
| Person and Community Engagement                                        | Jan. 1, 2021 - Dec. 31,<br>2021   | Jan. 1, 2023 - Dec. 31,<br>2023   |
| Safety: PSI 90                                                         | July 1, 2017 - June 30,<br>2019   | July 1, 2021 - June 30,<br>2023   |
| Safety: HAI                                                            | Jan. 1, 2021 - Dec. 31,<br>2021   | Jan. 1, 2023 - Dec. 31,<br>2023   |
| Efficiency and Cost Reduction                                          | Jan. 1, 2021 - Dec. 31,           | Jan. 1, 2023 - Dec. 31,           |

# Hospital VBP Program Minimum Cases and Measures

| Exclusions                          | Minimum Cases and Measures                                                                                                    |
|-------------------------------------|----------------------------------------------------------------------------------------------------|
| Baseline and Performance<br>Periods | CMS established the following minimum reporting requirements for number of cases, measures, and surveys:                                                                                                    |
| Minimum Cases and<br>Measures       | Clinical Outcomes: 25 cases in at least 2 of the 4 measures.     Berson and Community Engagement: 100 completed surgers                                                                                                    |
| Scoring                             | Safety: Hospitals must report the applicable case minimum for at least 2 of the 6 measures for the Safety domain.                                                                                                    |
| Previous Scoring                    | CAUTI: 1 predicted infection.     CLABSI: 1 predicted infection.                                                                                                    |
| Extraordinary Circumstances         | CDI: 1 predicted infection.     MRSA: 1 predicted infection.     SSI: 4 minimum of 1 predicted infection must be calculated in at least 1 of the 2 SSI strate in order to receive                                                                                                    |
|                                     | <ul> <li>a SSI measure score.</li> <li>SSI - Colon: 1 predicted infection.</li> <li>SSI - Abdominal Hysterectomy: 1 predicted infection.</li> <li>PC-01: 10 cases.</li> <li>Efficiency and Cost Reduction: 25 episodes of care for the Medicare Spending per Beneficiary (MSPB) measure.</li> </ul>                                                                                                    |
|                                     |                                                                                                    |
|                                     | <ul> <li>Clinical Outcomes: 25 cases in at least 2 of the 5 measures.</li> <li>Person and Community Engagement: 100 completed surveys.</li> <li>Safety: Hospitals must report the applicable case minimum for at least 2 of the 5 measures for the Safety domain.         <ul> <li>CAUTI: 1 predicted infection.</li> <li>CLABSI: 1 predicted infection.</li> <li>CDI: 1 predicted infection.</li> </ul> </li> </ul> |
| 100 miles                           |                                                                                                    |

# Hospital VBP Program Scoring

|    | Exclusions                          | Scoring                                                                                                    |                                                                                       |    |
|----|-------------------------------------|----------------------------------------------------------------------------------------------------|---------------------------------------------------------------------------------------|----|
|    | Baseline and Performance<br>Periods | A hospital's performance in Hospital Value-Based Purchasing (VBP) is based on mea<br>per fiscal year (FY). The hospital's Total Performance Score (TPS) is composed of the                                                                                   | sures/dimensions for the domains<br>following:                                        | 7  |
|    | Minimum Cases and Measures          | FY 2020 - FY 2022 Scoring                                                                                                    |                                                                                       | 14 |
|    | Scoring                             | Domain                                                                                                    | Weight                                                                                | 1  |
|    | Previous Scoring                    | Clinical Outcomes                                                                                                    | 25%                                                                                   | -  |
|    | Extraordinary Circumstances         | Person and Community Engagement                                                                                                    | 25%                                                                                   | -  |
|    |                                     | Safety                                                                                                    | 25%                                                                                   |    |
|    |                                     | Efficiency and Cost Reduction                                                                                                    | 25%                                                                                   | P  |
|    |                                     | Weighting for FY 2020 - FY 2022                                                                                                    |                                                                                       |    |
| Ν. |                                     | For FY 2020 through FY 2022, the TPS will be re-weighted proportionately to the sco<br>three (3) out of four (4) domain scores. The TPS will be scored out of a possible 100<br>the scored domains will remain equivalent.                                   | red domains for hospitals with only<br>points, and the relative weights for           |    |
|    |                                     | For example, when a hospital meets the minimum case and measure requirements<br>Community Engagement domain, and Efficiency domain, but does <b>not</b> meet the mir<br>Clinical Outcomes domain, the weighting will be reallocated to the remaining applica | for the Safety domain, Person and<br>aimum case requirements for the<br>able domains. |    |
|    |                                     | As noted above, the FY 2020- FY 2022 scoring is based on each of the four domains<br>each. Therefore, in the previous example the reallocation of weighting would be as f                                                                                    | weighted equally at 25 percent<br>iollows:                                            |    |
|    |                                     | <ul> <li>Safety = 33.3%</li> <li>Person and Community Engagement = 33.3%</li> </ul>                                                                                                    |                                                                                       |    |
|    |                                     |                                                                                                    |                                                                                       |    |

# Hospital VBP Program Extraordinary Circumstances

|                                                                                                    | Exclusions                          | Extraordinary Circumstances Exceptions                                                                                                    | ECE) Policy                                                                                                    |                                                                                                    | 1 |
|----------------------------------------------------------------------------------------------------|-------------------------------------|----------------------------------------------------------------------------------------------------|----------------------------------------------------------------------------------------------------|----------------------------------------------------------------------------------------------------|---|
|                                                                                                    | Baseline and Performance<br>Periods | The Centers for Medicare & Medicaid Services (CMS) offers a proce<br>exception from the Hospital Value-Based Purchasing (VBP) Progra-<br>beyond the control of the bospital that significantly effected the bo                                                                      | ss for hospitals to require the second second second second second second second second second second second se                                                                                                    | uest and for CMS to grant<br>aordinary circumstances<br>under the Hospital VBP                             | L |
|                                                                                                    | Minimum Cases and Measu             | es Program.                                                                                                    | spital s performance e                                                                                                    |                                                                                                    |   |
|                                                                                                    | Scoring                             | Note: The Hospital VBP Program does not allow for program or<br>exceptions. The same ECE Request form is used across all inpa                                                                                                    | submission extension extension in the submission extension is a submission extension in the submission extension extensi | ons, only program<br>ns.                                                                                   |   |
|                                                                                                    | Previous Scoring                    | In the event of such circumstances, hospitals must submit an Extra                                                                                                    | ordinary Circumstance                                                                                                    | es Exceptions (ECE) Request                                                                                |   |
|                                                                                                    | Extraordinary Circumstar            | form, with <b>all</b> required sections completed. The hospital may required sections completed. The hospital may required VBP Program for that fiscal year. The form must be signed by the hand submitted via one of the following methods:                                        | est consideration for a<br>ospital's chief executiv                                                                                                    | n exception from the Hospital<br>/e officer (CEO) or designee,                                             |   |
|                                                                                                    |                                     | HSAG<br>ATTN: Hospital Inpatient Quality Reporting (IQR) Program Sup<br>3000 Bayport Drive, Suite 300<br>Tampa, FL 33607<br><b>File Name</b>                                                                                                    | port Contractor<br>File Type                                                                                                    | File Size                                                                                                  |   |
|                                                                                                    |                                     | Extraordinary Circumstances Exceptions (ECE) Request form                                                                                                    | PDF                                                                                                    | 142 KB Download                                                                                            |   |
|                                                                                                    |                                     | The Support Contractor will forward, as directed, to CMS. This form<br>extraordinary circumstances event for the Hospital VBP Prograr                                                                                                    | must be submitted <b>w</b><br>n.                                                                                                    | ithin 90 days of the                                                                                       |   |
|                                                                                                    |                                     | Note: This process does not preclude CMS from granting exception<br>extraordinary circumstance, such as an act of nature, affects an en<br>to grant an exception to hospitals in a region or locale, CMS will con<br>QIN-QIOs through routine communication channels, including mer | is to hospitals when it<br>ire region or locale. If<br>nmunicate this decisio<br>nos, emails, and notice                                                                                                    | is determined that an<br>CMS makes the determination<br>on to hospitals, vendors, and<br>es on QualityNet. | ŀ |
|                                                                                                    |                                     |                                                                                                    |                                                                                                    |                                                                                                    |   |
| and the second second se |                                     |                                                                                                    |                                                                                                    |                                                                                                    |   |
|                                                                                                    |                                     |                                                                                                    |                                                                                                    |                                                                                                    |   |

# Hospital VBP Program Performance Standards

| Overview | HVBP Measures | Participation                     | Performance                              | Reports                                | Payment         | Resources               | Webinars            |                          |       |
|----------|---------------|-----------------------------------|------------------------------------------|----------------------------------------|-----------------|-------------------------|---------------------|--------------------------|-------|
| Overview |               | FY 2022 P                         | erformand                                | ce Standar                             | ds              |                         |                     |                          |       |
| FY 2018  |               | A hospital's pe<br>performance ir | rformance in fiso<br>n comparison to     | cal year (FY) 2022<br>the following pe | Hospital Value  | -Based Purcha<br>dards: | ising (VBP) will be | based on its             |       |
| FY 2019  |               | Clinical Out                      | comes Doma                               | in                                     |                 |                         |                     |                          |       |
| FY 2020  |               | 30-Day Morta                      | lity Measures                            |                                        |                 |                         |                     |                          |       |
| FY 2021  |               | Baseline Perio                    | d: July 1, 2012-Ju<br>Period: July 1, 20 | une 30, 2015<br>017- June 30, 202      | 0               |                         |                     |                          |       |
| FY 2022  |               | 30-Day Mortal                     | lity PN Measure                          | a                                      |                 |                         |                     |                          |       |
| FY 2023  |               | Baseline Perio<br>Performance     | d: July 1, 2012-Ju<br>Period: Septemb    | une 30, 2015<br>ber 1, 2017- June      | 30, 2020        |                         |                     |                          | 1     |
| FY 2024  |               | Complication                      | Measure                                  |                                        |                 |                         |                     |                          | B     |
| FY 2025  |               | Baseline Perio<br>Performance     | od: April 1, 2012-<br>Period: April 1, 2 | March 31, 2015<br>2017- March 31, 2    | 2020            |                         |                     |                          |       |
|          |               | Measure ID                        | Measure D                                | escription                             |                 |                         | Benchmark           | Achievement<br>Threshold | 1     |
|          |               | MORT-30-AM                        | II Acute Myoc                            | ardial Infarction (                    | (AMI) 30-Day M  | ortality Rate           | 0.881305            | 0.861793                 |       |
|          |               | MORT-30-<br>CABG                  | Coronary Ar<br>Mortality Ra              | rtery Bypass Graf<br>ate               | ft (CABG) Surge | ry 30-Day               | 0.979000            | 0.968210                 |       |
|          |               | MORT-30-<br>COPD                  | Chronic Obs<br>Mortality Ra              | structive Pulmon<br>ate                | ary Disease (CC | PD) 30-Day              | 0.936962            | 0.920058                 |       |
|          |               | MORT-30-HF                        | Heart Failur                             | re (HF) 30-Day Mo                      | ortality Rate   |                         | 0.903608            | 0.879869                 | 1000  |
|          |               |                                   |                                          |                                        |                 |                         | الشمر ا             |                          | 1.000 |

# Hospital VBP Program FY 2025 Performance Standards

#### Efficiency and Cost Reduction Domain

#### MSPB

Baseline Period: January 1 - December 31, 2021 Performance Period: January 1 - December 31, 2023

| Measure<br>ID | Measure Description                  | Benchmark                                                                                                    | Achievement Threshold                                                                                       |
|---------------|--------------------------------------|----------------------------------------------------------------------------------------------------|----------------------------------------------------------------------------------------------------|
| MSPB          | Medicare Spending<br>per Beneficiary | Mean of the lowest decile Medicare<br>Spending<br>Per Beneficiary ratios across all<br>hospitals during the performance<br>period. | Median Medicare Spending Per<br>Beneficiary<br>ratio across all hospitals during<br>the performance period. |

CMS anticipates publishing additional FY 2025 performance standards in the FY 2021 and FY 2023 IPPS final rules. The performance standards will be added to the QualityNet pages when finalized.

#### Definitions:

The **Benchmark** represents the mean of the top decile of all hospitals' performance for each measure during the baseline period, other than the measure in the Efficiency and Cost Reduction domain, for which it is the mean of the top decile of hospital performance on a measure during the performance period.

The **Achievement Threshold** marks the fiftieth percentile of all hospitals' performance for each measure during the baseline period, other than the measure in the Efficiency and Cost Reduction domain, for which it is the fiftieth percentile of hospital performance on the measure during the performance period.

The "floor" is the performance rate for the worst performing hospital during the baseline period, which defines the 0 percentile for this dimension. To calculate consistency points, a hospital's performance on its lowest dimension is

# Hospital VBP Program Reports

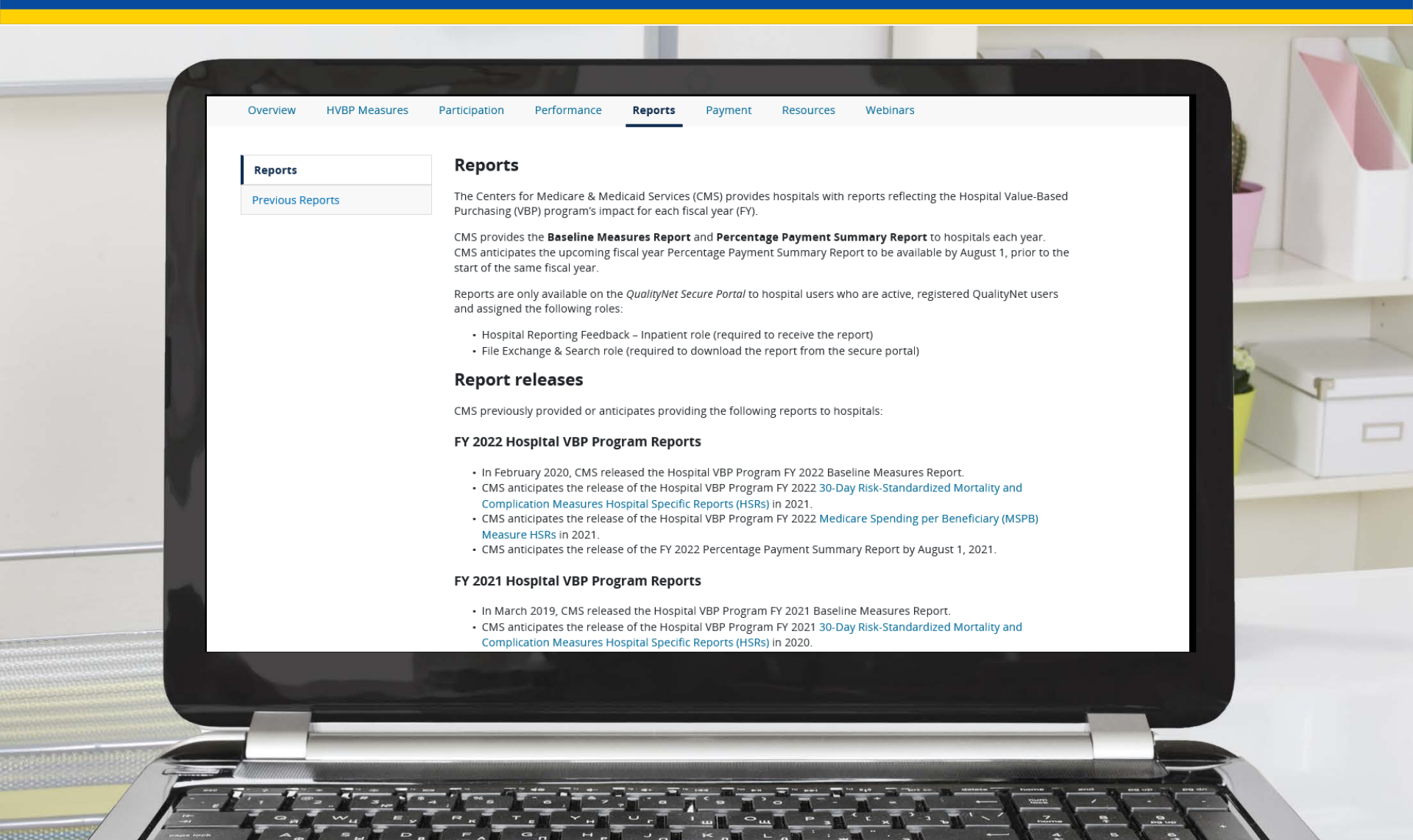

# Hospital VBP Program Payments

| Pay | nent<br>w & Corrections/Appeals | Payments<br>Hospital Value-Based Purchasing (VBP) is funded through a<br>Group (DRG) payments for the applicable fiscal year. The n<br>their Total Performance Scores (TPS), as required by statut<br>the actual range and distribution of all eligible/participatin<br>incentive payment percentage that is less than, equal to, o<br>Value-Based Incentive Payment Percentage by | a reduction from participating hospitals' Diagnosis-Related<br>noney that is withheld is redistributed to hospitals based on<br>ie, and the actual amount earned by hospitals will depend on<br>g hospitals' TPSs. A hospital may earn back a value-based<br>r more than the applicable reduction for that program year.<br><b>Program Fiscal Year</b> |   |
|-----|---------------------------------|----------------------------------------------------------------------------------------------------|----------------------------------------------------------------------------------------------------|---|
|     |                                 | Fiscal Year                                                                                                    | Percent Reduction                                                                                                    |   |
|     |                                 | 2013                                                                                                    | 1.0                                                                                                    | - |
|     |                                 | 2014                                                                                                    | 1.25                                                                                                    |   |
|     |                                 | 2015                                                                                                    | 1.5                                                                                                    |   |
|     |                                 | 2016                                                                                                    | 1.75                                                                                                    |   |
|     |                                 | 2017 and subsequent Fiscal Years                                                                                                    | 2.0                                                                                                    |   |
|     |                                 | CMS utilizes a linear exchange function to translate this es<br>payment percentage for each hospital, based on its TPS. C<br>adjustment factor that will be applied to the base operatin<br>fiscal year, on a per-claim basis.                                                                                                    | timated total amount available into a value-based incentive<br>MS then calculates a value-based incentive payment<br>g DRG payment amount for each discharge occurring in the                                                                                                    |   |
|     |                                 | Table 16B                                                                                                    |                                                                                                    |   |
|     |                                 |                                                                                                    |                                                                                                    |   |
|     |                                 |                                                                                                    |                                                                                                    |   |

# Hospital VBP Program Payments – Table 16B

#### Table 16B

Each year CMS posts Table 16B to display the actual value-based incentive payment adjustment factor for each participating hospital, exchange function slope, and estimated total amount available for the applicable fiscal program year after hospitals have been given the opportunity to review and correct their program data for that year in their Percentage Payment Summary Reports. The table below provides the links for Table 16B for FY 2013-FY 2019.

| Fiscal Year | Table 16B Link                                                                                                    |
|-------------|----------------------------------------------------------------------------------------------------|
| 2013        | https://www.cms.gov/Medicare/Medicare-Fee-for-Service-<br>Payment/AcuteInpatientPPS/Downloads/FY_13_FR_Table_16.zip            |
| 2014        | https://www.cms.gov/Medicare/Medicare-Fee-for-Service-<br>Payment/AcuteInpatientPPS/Downloads/FY_14_FR_Table_16A.zip           |
| 2015        | https://www.cms.gov/Medicare/Medicare-Fee-for-Service-<br>Payment/AcuteInpatientPPS/Downloads/FY2015-FR-Table-16A-16B.zip      |
| 2016        | https://www.cms.gov/Medicare/Medicare-Fee-for-Service-<br>Payment/AcuteInpatientPPS/Downloads/FY2016-CMS-1632-FR-Table-16.zip  |
| 2017        | https://www.cms.gov/Medicare/Medicare-Fee-for-Service-<br>Payment/AcuteInpatientPPS/Downloads/FY2017-CMS-1655-FR-Table-16.zip  |
| 2018        | https://www.cms.gov/Medicare/Medicare-Fee-for-Service-<br>Payment/AcuteInpatientPPS/Downloads/FY2018-CMS-1677-FR-Table-16A.zip |
| 2019        | https://www.cms.gov/Medicare/Medicare-Fee-for-Service-<br>Payment/AcuteInpatientPPS/Downloads/FY2019-CMS-1694-FR-Table-16.zip  |
| 2020        | https://www.cms.gov/Medicare/Medicare-Fee-for-Service-                                                                         |

# Hospital VBP Program Review and Corrections/Appeals

| Payment                | Review and Corrections, Appeals, and Independent CMS Reviews                                                                                                    |                                                                                                    |
|------------------------|----------------------------------------------------------------------------------------------------|----------------------------------------------------------------------------------------------------|
| Review & Corrections/A | ppeals Review and Corrections Process                                                                                                    |                                                                                                    |
|                        | This process is aimed at correcting condition-specific, domain-specific, and Total Performance Scores (TPS) that will be used for Hospital Value-Based Purchasing (VBP) payment adjustments and publicly reported on Hospital Compare.                                                                                                    |                                                                                                    |
|                        | <ul> <li>Hospitals should closely review their Percentage Payment Summary Reports when they become available and must request any corrections of their hospital's performance scores on each condition, domain, and/or TPS score within <b>30 calendar days</b> of the posting date of the Percentage Payment Summary Report on the <i>QualityNet Secure Portal</i>.</li> <li>Hospitals must receive an adverse determination from the Centers for Medicare &amp; Medicaid Services (CMS) of their review and correction request prior to requesting an appeal.</li> </ul> |                                                                                                    |
|                        | NOTE: The review and corrections process for Hospital VBP is specific only to discrepancies related to the calculation of the condition-specific score, the domain-specific score, and/or the TPS. Discrepancies between the data a hospital believes it had reported and the data actually reported to CMS should have been completed by the hospital during the Hospital Inpatient Quality Reporting (IQR) quarterly submission time periods.                                                                                                    |                                                                                                    |
|                        | Appeal Process                                                                                                    |                                                                                                    |
| N.                     | This process allows hospitals to seek reconsideration for issues in TPS calculations that may affect their payment. By<br>statute, the appeal process is not intended to allow appeals of value-based incentive payments resulting from a given<br>TPS, barring a calculation or scoring error.                                                                                                    |                                                                                                    |
|                        | <ul> <li>Hospitals can only request an appeal after first requesting a review and correction of their performance scores.</li> <li>Hospitals may submit an appeal within 30 calendar days from the date CMS informed the hospital of its decision on the review and corrections request.</li> </ul>                                                                                                    |                                                                                                    |
|                        | Independent CMS Review Process                                                                                                    |                                                                                                    |
|                        | This process allows hospitals the option to seek an additional appeal beyond the review and corrections process and initial appeal process.                                                                                                    |                                                                                                    |
|                        |                                                                                                    | and the second second se |

# Hospital VBP Program Forms and Guides

#### Forms and Additional Reference Material

For assistance in completing and submitting the Review and Corrections, Appeals, or CMS Independent Review forms, refer to the following:

| File Name                                                                           | File Type | File Size |          |
|-------------------------------------------------------------------------------------|-----------|-----------|----------|
| Review and Corrections Quick Reference Guide (06/27/17)                             | PDF       | 28 KB     | Download |
| Review and Corrections Request Form (01/31/20)                                      | PDF       | 267 KB    | Download |
| Appeal Quick Reference Guide (06/27/17)                                             | PDF       | 29 KB     | Download |
| Appeal Request Form (01/31/20)                                                      | PDF       | 293 KB    | Download |
| Independent CMS Review Quick Reference Guide (06/27/17)                             | PDF       | 29 KB     | Download |
| Independent CMS Review Request Form (01/31/20)                                      | PDF       | 261 KB    | Download |
| Review and Corrections, Appeal, and Independent CMS Review User<br>Guide (07/11/17) | PDF       | 951 KB    | Download |

#### Instructions for Submitting Forms

The completed Review and Corrections, Appeal, and Independent CMS Review Request forms may be submitted via one of the following methods:

- · QualityNet Secure Portal, Secure File Transfer "HVBP" group
- Secure fax to (877) 789-4443
- · Email to: QRFormsSubmission@hsag.com

**NOTE:** Please ensure that data containing Personally Identifiable Information (PII) or Protected Health Information (PHI) are not submitted when emailing the form, as this is not secured and would be a security violation. If you have questions regarding data transmission, contact the Hospital Inpatient Value, Incentives, and Quality Reporting Outreach
#### Hospital VBP Program Resources

| FY 2022                                          | FY 2020 Resources                                                                                                    |           |           |          |
|--------------------------------------------------|----------------------------------------------------------------------------------------------------|-----------|-----------|----------|
| FY 2021                                          | File Name                                                                                                    | File Type | File Size |          |
| FY 2020<br>CMS Final Rules<br>Archived Resources | How to Read Your FY 2020 Percentage Payment Summary Report<br>Provides participating hospitals with information on how to interpret the Percentage<br>Payment Summary Report, which outlines a hospital's value-based incentive payment<br>percentage for each Medicare discharge.           | PDF       | 7.3 MB    | Download |
|                                                  | Program Summary for FY 2020<br>Highlights the major elements of the Fiscal Year Percentage Payment Summary Report.                                                                                                    | PDF       | 1.1 MB    | Download |
|                                                  | How to Read Your FY 2020 Baseline Measures Report<br>Helps hospitals understand how to use the Baseline Measures Report to monitor their<br>baseline performance for all domains and measures.                                                                                               | PDF       | 700 KB    | Download |
|                                                  | FY 2020 Value-Based Purchasing Quick Reference Guide (11/16/17)<br>Quick reference guides list the major elements of the designated fiscal year's Hospital VBP<br>Program including: domains, domain weights, measures, baseline and performance period<br>dates, and performance standards. | PDF       | 124 KB    | Download |
|                                                  | FY 2020 Scoring Quick Reference Guide                                                                                                    | PDF       | 1.2 MB    | Download |

#### Hospital VBP Program Resources – How to Read Your Report

| Report Run Date. 000 1/2013                                                                                                    | Hospital Value-Based I                                                                    | Purchasing – Value-Ba<br>Percentage Su<br>Prov                  | ased Percentage Payment Summa<br>mmary Report<br>ider: | ry Report                                          | Page 1 of 5                            |
|----------------------------------------------------------------------------------------------------|-------------------------------------------------------------------------------------------|-----------------------------------------------------------------|--------------------------------------------------------|----------------------------------------------------|----------------------------------------|
|                                                                                                    |                                                                                           | Reporting Period                                                | d: Fiscal Year 2020                                    |                                                    |                                        |
| Total Performance Score                                                                                                    | Score Facility                                                                            |                                                                 | State                                                  | l l                                                | lational                               |
| 58.0000000000                                                                                                    |                                                                                           |                                                                 | 43.18750000000                                         | 35.78                                              | 9993306560 🌔                           |
| Clinical Outcomes Domain                                                                                                    | Unweighted Domain Score                                                                   | •                                                               | Weighting                                              | Weighted                                           | 1 Domain Score                         |
| Person and Community Engagement Domain                                                                                                    | 91 000000000                                                                              |                                                                 | 2010                                                   | 22.72                                              |                                        |
| Safety Domain                                                                                                    | 31.0000000000                                                                             |                                                                 | 2270                                                   | 40.00                                              |                                        |
| Efficiency and Cost Reduction Domain                                                                                                    | 10.0000000000                                                                             |                                                                 | 25%                                                    | 2.50                                               | 000000000                              |
| L                                                                                                    |                                                                                           | I                                                               |                                                        |                                                    |                                        |
| Base O                                                                                                    | perating DRG Payment Valu<br>mount Reduction Pay                                          | ue-Based Incentive<br>yment Percentages                         | Net change in Base Operating<br>DRG Payment Amount     | Value-Based Incentive<br>Payment Adjustment Factor | Exchange Function Slope                |
| Value-Based Percentage Payment<br>Summary - Fiscal Year 2020                                                                                                    | 2.000000000%                                                                              | 3.3534268181%                                                   | +1.3534268181%                                         | 1.0135342682                                       | 2.8908851880                           |
| Calculated values were utigied to rounding<br>rollenee the tradital Value data Privilsing page on<br>other. Displayed values<br>the values shown are for<br>PSR. | QualityNet for report information, calculation<br>in Figure 1 and s<br>illustration purpo | ns, and Hospital VBP resources<br>ubsequent fig<br>oses only. V | gures in this docum<br>alues for your hosp             | ient do not repres<br>vital will be found          | ent actual values.<br>l in your unique |

1.2. Clinical Outcomes, Person and Community Engagement, Safety, and Efficiency and Cost Reduction Domains

#### Hospital VBP Program Resources -Program Summary

#### **Program Summary**

#### Understanding the Fiscal Year 2020 Hospital Value-Based Purchasing Program

In the Hospital VBP Program, CMS rewards hospitals based on the **quality** of care provided to Medicare patients, not just **quantity** of services provided. Under the Hospital VBP Program, Medicare makes incentive payments to hospitals based on one of the following:

- Achievement: How well they perform on each measure compared to other hospitals' performance during a baseline period
- Improvement: How much they improve their performance on each measure compared to their performance during a baseline period

#### Funding

CMS funds the Hospital VBP Program incentive payments by reducing the base operating Medicare Severity diagnosis-related group (MS-DRG) payment amounts that determine the Medicare payment for each hospital inpatient discharge by 2 percent. The withheld amounts are then redistributed back to hospitals based on their performance under the Hospital VBP Program. CMS estimates \$1.9 billion is available for the FY 2020 value-based incentive payments.

#### Payments

Hospital VBP Program payment adjustments are applied to the base operating MS-DRG payment amount for each discharge occurring in the applicable fiscal year on a per claim basis. For example, the FY 2020 Hospital VBP Program adjusts payments for discharges in FY 2020 (October 1, 2019–September 30, 2020). Based on a hospital's Total Performance Score (TPS) in comparison to the TPSs from the other hospitals and estimated funds available, CMS redistributes the available funding. The result of the redistribution could be a net increase in payments (i.e., a hospital gets back its 2 percent reduction, plus additional incentive payments), a net reduction in payments (i.e., a hospital receives incentive payments that are less than the 2 percent reduction, or further reduced), or no change in payments (i.e., a hospital receives incentive payments that are equal to the 2 percent reduction).

#### Hospital VBP Program Fiscal Year Guide

| Payment adjustment effective for dischar                                                                                                    | Je-Based Purchasing Guide<br>ges from October 1, 2021 through September 30, 2022                                                                                                    |
|----------------------------------------------------------------------------------------------------|----------------------------------------------------------------------------------------------------|
| Baseline Period         Performance Peri<br>July 1, 2012–June 30, 2015           Measures         July 1, 2017–June 30, 20           Measures         Threshold Benchma           30-Day Mortality, Acute Myocardial Infarction (MORT-30-AMI)         0.861793         0.8813           Coronary Artery Bypass Graft (CABG) Surgery 30-Day         0.968210         0.9790           Mortality, Rate (MORT-30-CABG)         0.9790         0.879869         0.9036           30-Day Mortality, Heart Failure (MORT-30-HF)         0.879869         0.9036         0.9309           30-Day Mortality, COPD (MORT-30-HF)         0.879869         0.9036         0.9309           30-Day Mortality, COPD (MORT-30-CPD)         0.920058         0.9309           Baseline Period         Performance Peri         July 1, 2012–June 30, 2015         September 1, 2017–June 30, 20           Measure         Threshold Benchmin         0.836122         0.8706         0.8706           30-Day Mortality, Pneumonia (MORT-30-PN)         0.836122         0.8706         0.8707           Baseline Period         Performance Peri April 1, 2017–March 31, 2015         April 1, 2017–March 31, 20         0.8706           Baseline Period         Performance Peri April 1, 2017–March 31, 2015         April 1, 2017–March 31, 20         0.029833         0.0214           Measure | od<br>120<br>120<br>120Baseline Period<br>January 1-December 31, 2018<br>January 1-December 31, 2020<br>January 1-December 31, 2020<br>                                                                                                    |
| Clinical Outcomes 2<br>Safety 2                                                                                                    | <ul> <li>Person and Community Engagement</li> <li>25% Efficiency and Cost Reduction</li> </ul>                                                                                                    |
| Baseline Period Performance Peri                                                                                                    | iod Baseline Period Performance Period                                                                                                    |
| January 1–December 31, 2018     January 1–December 31, 21       Measures (Healthcare-Associated Infections)     Threshold     Benchm.       ICentral Line-Associated Bloodstream Infections (CLABSI)     0.633     0.0       ICatheter-Associated Uninary Tract Infections (CAUTI)     0.727     0.0       ISurgical Site Infection (SSI): Colon     0.749     0.0       ISSI: Abdominal Hysterectomy     0.727     0.0       IMethicillin-resistant Staphylococcus aureus (MRSA)     0.748     0.0       I Clostridium difficile Infection (CDI)     0.646     0.0                                                                                                    | 0200     January 1–December 31, 2018     January 1–December 31, 2020       ark     Measures     Threshold     Benchmari       000     IMedicare Spending per     Median Medicare Spending     Mean of the lowest decile       000     Beneficiary (MSPB)     per Beneficiary ratio across     Medicare Spending per       000     all hospitals during the     Beneficiary ratios across       000     performance period     all hospitals during the       010     performance period     all hospitals during the |

### Hospital VBP Program Scoring Quick Reference Guide

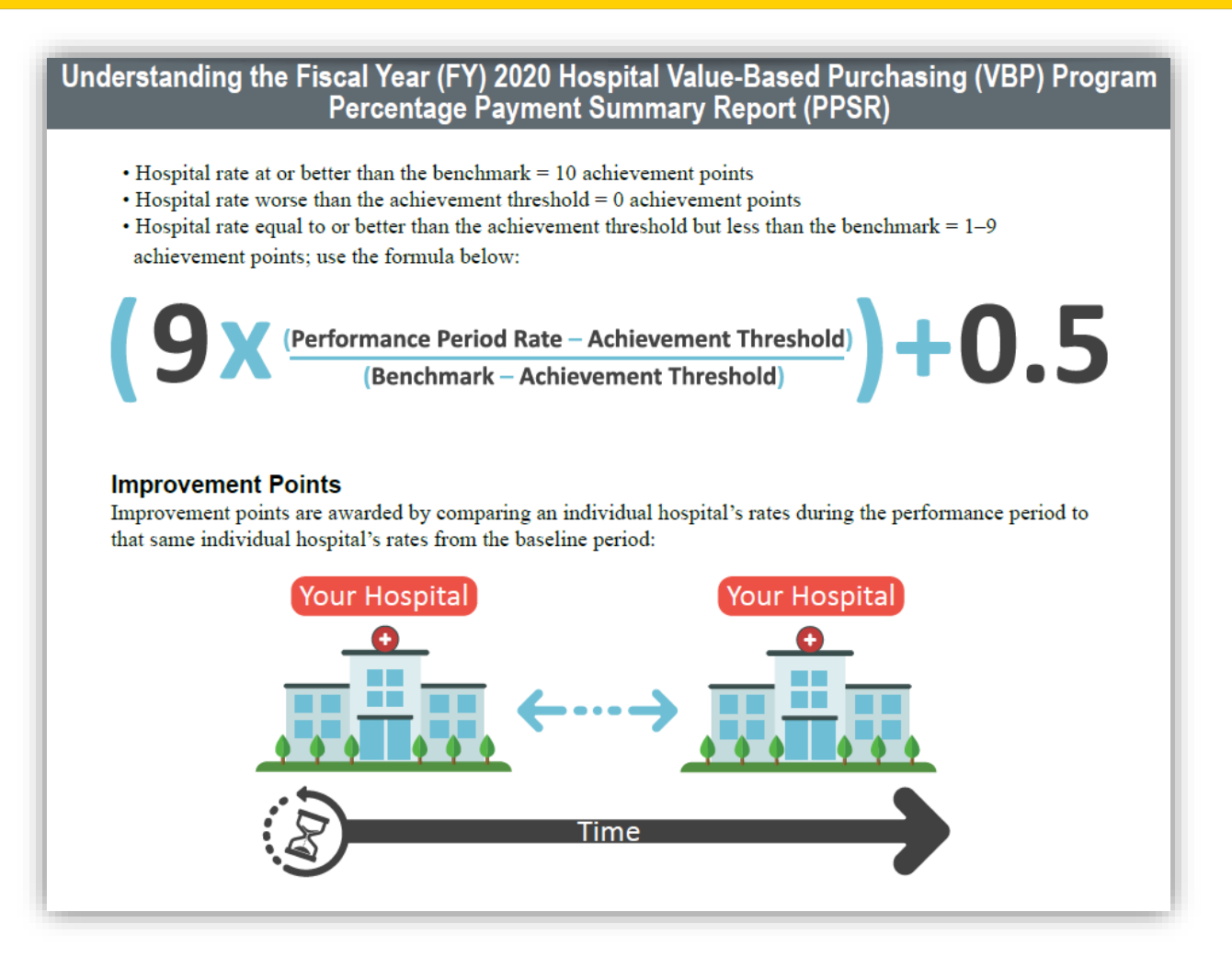

#### Hospital VBP Program Final Rules

| FY 2022            | Federal Regulations and Notices                                                                            |                           |          |
|--------------------|----------------------------------------------------------------------------------------------------|---------------------------|----------|
| FY 2021            | For definitive information on Hospital VBP requirements and quality measures,                              | refer to CMS final rules: |          |
| FY 2020            | File Name                                                                                                  | File Type File Size       |          |
| CMS Final Rules    | Inpatient Prospective Payment System (IPPS) Final Rule for FY 2020 - from<br>August 16, 2019               | PDF E                     | Download |
| Archived Resources | IPPS Final Rule for FY 2019 - from August 17, 2018                                                         | PDF E                     | Download |
|                    | IPPS Final Rule for FY 2018 - from August 14, 2017                                                         | PDF E                     | Download |
|                    | Outpatient Prospective Payment System (OPPS) Final Rule for Calendar<br>Year 2017 - from November 14, 2016 | PDF E                     | Download |
|                    | IPPS Final Rule for FY 2017 - from August 22, 2016                                                         | PDF [                     | Download |
|                    | IPPS Final Rule for FY 2016 - from August 17, 2015                                                         | PDF E                     | Download |
|                    | IPPS Final Rule for FY 2015 - from August 22, 2014                                                         | PDF E                     | Download |
|                    | OPPS Final Rule for CY 2014 - from December 10, 2013                                                       | PDF [                     | Download |
|                    | IPPS Final Rule for FY 2014 - from August 19, 2013                                                         | PDF C                     | Download |
|                    | IPPS Final Rule for FY 2013 - from August 31, 2012                                                         | PDF C                     | Download |
|                    | OPPS Final Rule for CY 2012 - from November 30, 2011                                                       | PDF C                     | Download |
|                    | IPPS Final Rule for FY 2012 - from August 18, 2011                                                         | PDF C                     | Download |

Hospital VBP Program: Navigating the New *QualityNet* Website

**QualityNet** Inpatient Q&A Tool

#### *QualityNet* Home Page Help – Hospitals - Inpatient

| Getting Started<br>Registration<br>Sign In Instructions<br>Security Statement & Policy<br>Password Rules<br>Training & Guides<br>QualityMet Training<br>QualityMet Secure Portal | Known Issues & Maintenance<br>Known Issues<br>System Maintenance<br>QualityNet Support<br>QualityNet Support | Ambulatory Surgical Centers<br>PPS-Exempt Cancer Hospitals<br>ESRO Facilities<br>Inpatient Psychiatric Facilities |  |
|----------------------------------------------------------------------------------------------------|----------------------------------------------------------------------------------------------------|----------------------------------------------------------------------------------------------------|--|
| Secure File Transfer<br>QualityNet Events Center                                                                                                    |                                                                                                    | risted with                                                                                                    |  |
| Hospitals - Inpatient                                                                                                    | uning for quality information assoc                                                                          | Ambulatory Surgical Centers                                                                                       |  |
| PPS-Exempt Cancer Hospitals                                                                                                    | ESRD Facilities                                                                                              | Inpatient Psychiatric Facilities                                                                                  |  |
|                                                                                                    |                                                                                                    |                                                                                                    |  |
| - and the                                                                                                    |                                                                                                    |                                                                                                    |  |

#### Q&A Tool Ask a Question

|                                     |                                                                                                    | L                                                                                                    |
|-------------------------------------|----------------------------------------------------------------------------------------------------|----------------------------------------------------------------------------------------------------|
| Quality Q&A Tool Ask a Qu           | estion Browse Program Articles My Questions How                                                           | w to Use this Tool                                                                                                    |
| Home > All Knowledge Bases > Hospit | als - Inpatient Search                                                                                    | Q                                                                                                    |
| Program Knowledge Bases             | Top Rated Articles                                                                                        | and the second second se |
| Hospitals - Inpatient v             | Severe Sepsis Present - Source of suspected infection                                                     | 2                                                                                                    |
| Categories                          | HRRP and overall star rating                                                                              |                                                                                                    |
| ⊕ Inpatient Measures                | ★★★★<br>Severe Sepsis Present - Heart Rates with A-fib                                                    |                                                                                                    |
| Inpatient Programs                  | ****                                                                                                    |                                                                                                    |
| Inpatient Public Reporting          | Antibiotics mixed with a crystalloid fluid                                                                |                                                                                                    |
|                                     | Severe Sepsis Present - 6-hour time frame for abstraction - no physician documentation of severe sep ★★★★ |                                                                                                    |
|                                     | Most Viewed Articles                                                                                      |                                                                                                    |
| ·                                   | Severe Sepsis Present - Source of suspected infection                                                     |                                                                                                    |

#### Q&A Tool Ask a Question Form

| Quality Q&A Tool                                                                         | Ask a Question                                                                                                    | Browse Program Articles                                                                                                    | M                                                                          | y Questions                                                            | How to Use this T                                                                                                    | ool |
|------------------------------------------------------------------------------------------|----------------------------------------------------------------------------------------------------|----------------------------------------------------------------------------------------------------|----------------------------------------------------------------------------|------------------------------------------------------------------------|----------------------------------------------------------------------------------------------------|-----|
|                                                                                          |                                                                                                    | QualityNet Ques                                                                                                    | tion and Answer                                                            | Site                                                                   |                                                                                                    |     |
| Submit a Questie<br>WARNING: Individual<br>questions to the QIO<br>processed. For detail | on to Our Support Team.<br>ly identifiable health information<br>and Hospital Q&A System that co<br>ed information regarding transm | n in this system is subject to the Health i<br>ontains Protected Health Information (F<br>nitting or receiving healthcare informati | nformation Portabilit<br>HI) is a violation of th<br>on or data read the Q | y and Accountabi<br>ese Acts. <mark>Questio</mark><br>ualityNet System | <ul> <li>Indicates required field<br/>lity Act of 1996 and the Privacy Act of 1974. Submission of<br/>ns containing PHI will be deleted from the system and not<br/>Security Policy, PDF</li> </ul> |     |
| Tell us about you                                                                        | urself                                                                                                    |                                                                                                    |                                                                            |                                                                        |                                                                                                    | 20  |
| First Name *                                                                             |                                                                                                    | Last Name *                                                                                                    |                                                                            |                                                                        |                                                                                                    |     |
| Jane                                                                                     |                                                                                                    | Doe                                                                                                    |                                                                            |                                                                        |                                                                                                    |     |
| Email Address *                                                                          |                                                                                                    | Confirm Email Address *                                                                                                    |                                                                            |                                                                        | Phone Number                                                                                                    |     |
| janedoe@domain.                                                                          | com                                                                                                    | janedoe@domain.com                                                                                                    |                                                                            | ×                                                                      | format xxx-xxx-xxxx (ext.)                                                                                                    |     |
| What is your que<br>Program *                                                            | estion?                                                                                                    |                                                                                                    |                                                                            |                                                                        |                                                                                                    |     |
| select from the dru                                                                      | op down                                                                                                    |                                                                                                    |                                                                            |                                                                        |                                                                                                    |     |
| Topic *                                                                                  | of provided topics                                                                                                    |                                                                                                    |                                                                            |                                                                        |                                                                                                    |     |
| select nom the list                                                                      | or provided topics                                                                                                    |                                                                                                    |                                                                            |                                                                        |                                                                                                    | _   |
|                                                                                          |                                                                                                    |                                                                                                    |                                                                            |                                                                        |                                                                                                    |     |
|                                                                                          |                                                                                                    |                                                                                                    |                                                                            |                                                                        |                                                                                                    | _   |

#### Q&A Tool Select Program

| Cubmite Question to Que Curr                  | ort Toom                                                               |                                        |                                                 |                              |   |
|-----------------------------------------------|------------------------------------------------------------------------|----------------------------------------|-------------------------------------------------|------------------------------|---|
| Submit a Question to Our Supp                 | ort Team.                                                              |                                        |                                                 | * Indicates required field   |   |
| questions to the QIO and Hospital Q&A Syste   | ormation in this system is subject<br>m that contains Protected Health | Information (PHI) is a violation of th | ese Acts. Questions containing PHI will be dele | eted from the system and not |   |
| processed. For detailed information regarding | g transmitting or receiving health                                     | care information or data read the Q    | ualityNet System Security Policy, PDF           |                              |   |
|                                               |                                                                        |                                        |                                                 |                              |   |
| Tell us about yourself                        |                                                                        |                                        |                                                 |                              | - |
| First Name *                                  | Last Name                                                              | *                                      |                                                 |                              |   |
| enter first name (limit 75 chars)             | enter las                                                              | t name (limit 75 chars)                |                                                 |                              |   |
| Freedow &                                     | C                                                                      | ***                                    | Phone Number                                    |                              | 1 |
| select from the drop down                     | D 12                                                                   | is to confirm                          | formations your your (out                       |                              |   |
| BFCC-QIO - Beneficiary and Family Center      | y Reporting<br>ed Care-Quality Improvement Org                         | anization                              | 101111at XXX-XXX (Ext                           | )                            |   |
| DRA HAC - Deficit Reduction Act Hospital-     | Acquired Conditions                                                    |                                        |                                                 |                              |   |
| HACRP - Hospital-Acquired Condition Red       | uction Program                                                         |                                        |                                                 |                              |   |
| Hospital Compare - Hospital Compare Site      | e Support<br>Program                                                   |                                        |                                                 |                              |   |
| HVBP - Hospital Value Based Purchasing        | 10Brain                                                                |                                        |                                                 |                              |   |
| Inpatient - Measures & Data Element Abst      | action                                                                 |                                        |                                                 |                              |   |
| IPF - Inpatient Psychiatric Facility          |                                                                        |                                        |                                                 |                              |   |
| IQR - Inpatient Quality Reporting             |                                                                        |                                        |                                                 |                              |   |
| Overall Hospital Star Ratings                 |                                                                        |                                        |                                                 |                              |   |
| PCH - Cancer Hosp. Quality Reporting          |                                                                        |                                        |                                                 |                              |   |
| Public Reporting & Preview Period             |                                                                        |                                        |                                                 |                              |   |
|                                               | and Burchaning                                                         |                                        |                                                 |                              |   |

7/6/2029

#### Q&A Tool Select Topic

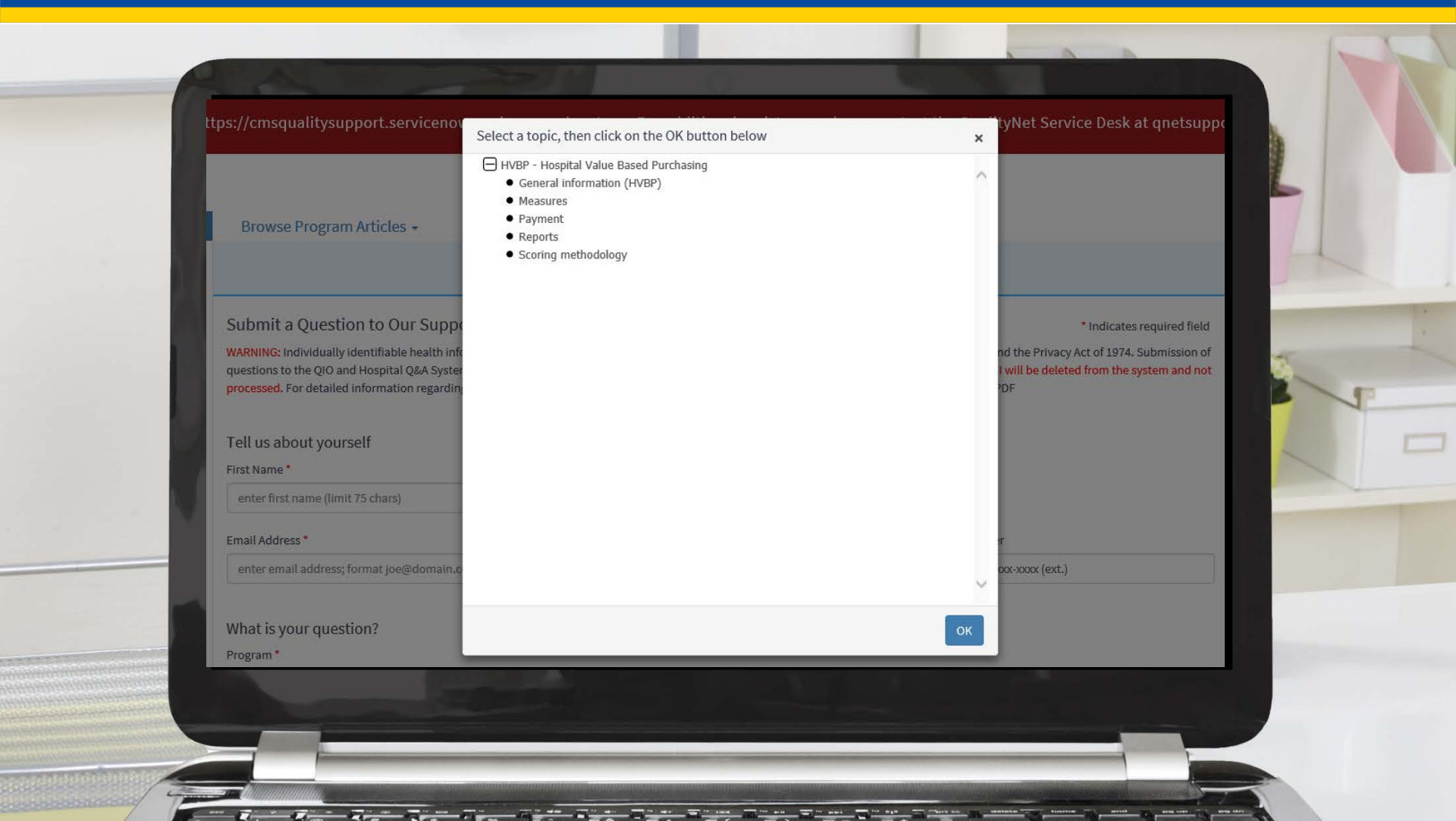

#### Q&A Tool Submit Question

| Quality Q&A Tool Ask a Questic<br>Topic *<br>Hospital Value-Based Purchasing (VBP) | n Browse Program Articles                       | <ul> <li>My Questions</li> </ul> | How to Use this Too |   |
|------------------------------------------------------------------------------------|-------------------------------------------------|----------------------------------|---------------------|---|
| Hospital CCN                                                                       |                                                 | 5                                |                     | 4 |
| 999999<br>Discharge Period *                                                       | 6 Digit CMS Certification Number, Numeric only. | . Format: #######                |                     |   |
| N/A 🗸                                                                              |                                                 |                                  |                     | * |
| Clinical Outcomes Domain Weight                                                    |                                                 |                                  |                     |   |
| Question (4000 Characters Max) *                                                   | ght in FY 2021?                                 |                                  |                     |   |
| 3945 characters left                                                               |                                                 |                                  |                     |   |
| I'm not a robot                                                                    | TCHA<br>- Terms                                 |                                  | SUBMIT QUESTION     |   |
|                                                                                    |                                                 |                                  |                     |   |

#### **Case Confirmation Email**

| CQ CMS                                                                                             | S Quality Support - Production <cmsqualitysupport@midatl.service-now.com><br/>Jane Doe</cmsqualitysupport@midatl.service-now.com>                                                                                                    |  |
|----------------------------------------------------------------------------------------------------|----------------------------------------------------------------------------------------------------|--|
| i) If there are p                                                                                  | problems with how this message is displayed, click here to view it in a web browser.                                                                                                    |  |
| Phish Alert                                                                                        |                                                                                                    |  |
| CENTER FOR CLIM                                                                                    | Case Opened                                                                                                    |  |
| Hello Jane Doe                                                                                     | De,                                                                                                    |  |
| Thank you for<br>behalf:<br>Short descripti<br>Description: W<br>Case Status: N<br>Your case is be | r submitting your question. The following are the details of case CS0787548 that has been opened on your<br>tion: Clinical Outcomes Domain Weight<br>What is the Clinical Outcomes Domain weight in FY 2021?<br>New as of 02/20/2020 10:06:23 AM EST<br>being assigned to a member of the support team who will work to resolve your inquiry. |  |
| We appreciate<br>Thank you,                                                                        | e the opportunity to assist you.                                                                                                    |  |
|                                                                                                    | <b>Questions?</b> 866-288-8912 or <u>gnetsupport@hcqis.org</u> .<br>U.S. Centers for Medicare & Medicaid Services 7500 Security Boulevard, Baltimore, MD 21244<br>QualityNet Helpdesk 7 AM - 7 PM CT Monday-Friday                                                                                                    |  |
|                                                                                                    |                                                                                                    |  |

#### **Case Resolved Email**

CENTERS FOR MEDICARE & MEDICAID SERVICES CENTER FOR CLINICAL STANDARDS & QUALI

**Case Resolved** 

Hello Jane Doe,

Your case CS0787548, regarding "Clinical Outcomes Domain Weight" has been resolved and will automatically close in 5 business days. If you feel your case was not properly resolved and you wish to reopen it, please contact the Service Desk.

Case Status: Resolved

Close Notes:

The Clinical Outcomes domain is weighted at 25% of the Total Performance Score in the Fiscal Year (FY) 2021 Hospital Value-Based Purchasing (VBP) Program. For more information regarding the domain weights in each fiscal year, please reference the Scoring page on QualityNet; direct link: <u>https://www.qualitynet.org/inpatient/hvbp/participation#tab4</u>.

For more information on the FY 2021 Hospital VBP Program, you can reference the FY 2021 Quick Reference Guide also available on QualityNet; direct link: <a href="https://www.qualitynet.org/inpatient/hvbp/resources#tab2">https://www.qualitynet.org/inpatient/hvbp/resources#tab2</a>.

We appreciate the opportunity to assist you.

Thank you,

Hospital VBP Program: Navigating the New *QualityNet* Website

#### **Inpatient Q&A Tool – My Questions**

#### Q&A Tool My Questions

|                               | Quality Q&A Tool | Ask a Question | Browse Program Articles My Questions                                                                      |
|-------------------------------|------------------|----------------|----------------------------------------------------------------------------------------------------|
|                               |                  |                | My Questions - Request a report of your open or closed Questions                                          |
| - 10 C                        |                  |                | The My Questions self-service feature will query the legacy and new Q&A Tool databases and email results. |
|                               |                  |                | Search by:<br>• Email Address - receive a summary of your most recent questions                           |
|                               |                  |                | Case/Reference # - receive a detailed report of the specified ticket                                      |
|                               |                  |                | Example Reference # 123456-123456<br>Example Case # CS1234567                                             |
|                               |                  |                |                                                                                                    |
|                               |                  |                | Pick one choice from the drop-down                                                                        |
|                               |                  |                | Case/Reference # of a question<br>Email address used for questions                                        |
|                               |                  |                |                                                                                                    |
|                               |                  |                | I'm not a robot CCAPTONA<br>Prisey-Tema                                                                   |
| 1.1                           |                  |                |                                                                                                    |
|                               |                  |                | If you need assistance please contact the QualityNet Helpdesk - qnetsupport@hcqis.org or (866) 288-8912.  |
|                               |                  |                |                                                                                                    |
| 1.00                          |                  |                |                                                                                                    |
|                               |                  |                |                                                                                                    |
| Sector Sector                 |                  |                |                                                                                                    |
|                               |                  |                |                                                                                                    |
|                               |                  |                |                                                                                                    |
| Contraction of the local data |                  |                |                                                                                                    |

#### Q&A Tool My Questions

| Quality Q&A Tool Ask a Question | Browse Program Articles V My Questions                                                                                                   |
|---------------------------------|----------------------------------------------------------------------------------------------------|
|                                 | My Questions - Request a report of your open or closed Questions                                                                         |
|                                 | The My Questions self-service feature will query the legacy and new Q&A Tool databases and email results.                                |
|                                 | Email Address - receive a summary of your most recent questions     Case/Reference # - receive a detailed report of the specified ticket |
|                                 | Example General # 123456-123456                                                                                                    |
|                                 |                                                                                                    |
|                                 | Pick one choice from the drop-down Request Reference/Case # Details                                                                      |
|                                 | Case/Reference # of a question V CS0787548                                                                                               |
|                                 |                                                                                                    |
|                                 | V I'm not a robot ReCAPTCHA<br>Prevay-Temm                                                                                               |
|                                 |                                                                                                    |
|                                 | If you need assistance please contact the QualityNet Helpdesk - qnetsupport@hcqis.org or (866) 288-8912.                                 |
|                                 |                                                                                                    |
|                                 |                                                                                                    |
|                                 |                                                                                                    |
|                                 |                                                                                                    |
| Last they have the state of the |                                                                                                    |
|                                 |                                                                                                    |

#### Q&A Tool My Questions

|             | CMS.gov   QualityNet                      |                       |                                                              |              |                        |          |
|-------------|-------------------------------------------|-----------------------|--------------------------------------------------------------|--------------|------------------------|----------|
|             | Quality Q&A Tool                          | Ask a Question        | Browse Program Articles                                      | $\checkmark$ | My Questions           | <b>b</b> |
| 1.1         | Your request has bee                      | en received           |                                                              |              |                        |          |
| 1.1         | Your request has been r                   | eceived. The informat | ion will be sent to you in an<br>u may contact the QualityNe | email. If y  | rou do not<br>Jesk at: |          |
|             | Phone: (866) 288-89                       | 912                   |                                                              |              |                        |          |
|             | Fax: (888) 329-737<br>E-mail: qnetsupport | 7<br>@hcqis.org       |                                                              |              |                        | S.       |
|             |                                           |                       |                                                              |              |                        |          |
|             | Go To Main Page Return to I               | My Questions          |                                                              |              |                        |          |
|             |                                           |                       |                                                              |              |                        |          |
|             |                                           |                       |                                                              |              |                        |          |
|             |                                           |                       |                                                              |              |                        |          |
|             |                                           |                       |                                                              |              |                        |          |
| Mennine Mar |                                           |                       |                                                              |              |                        |          |
|             |                                           |                       |                                                              |              |                        |          |
|             | _                                         |                       |                                                              |              |                        |          |
|             |                                           |                       |                                                              |              |                        |          |

#### Q&A Tool - My Questions Requested Status

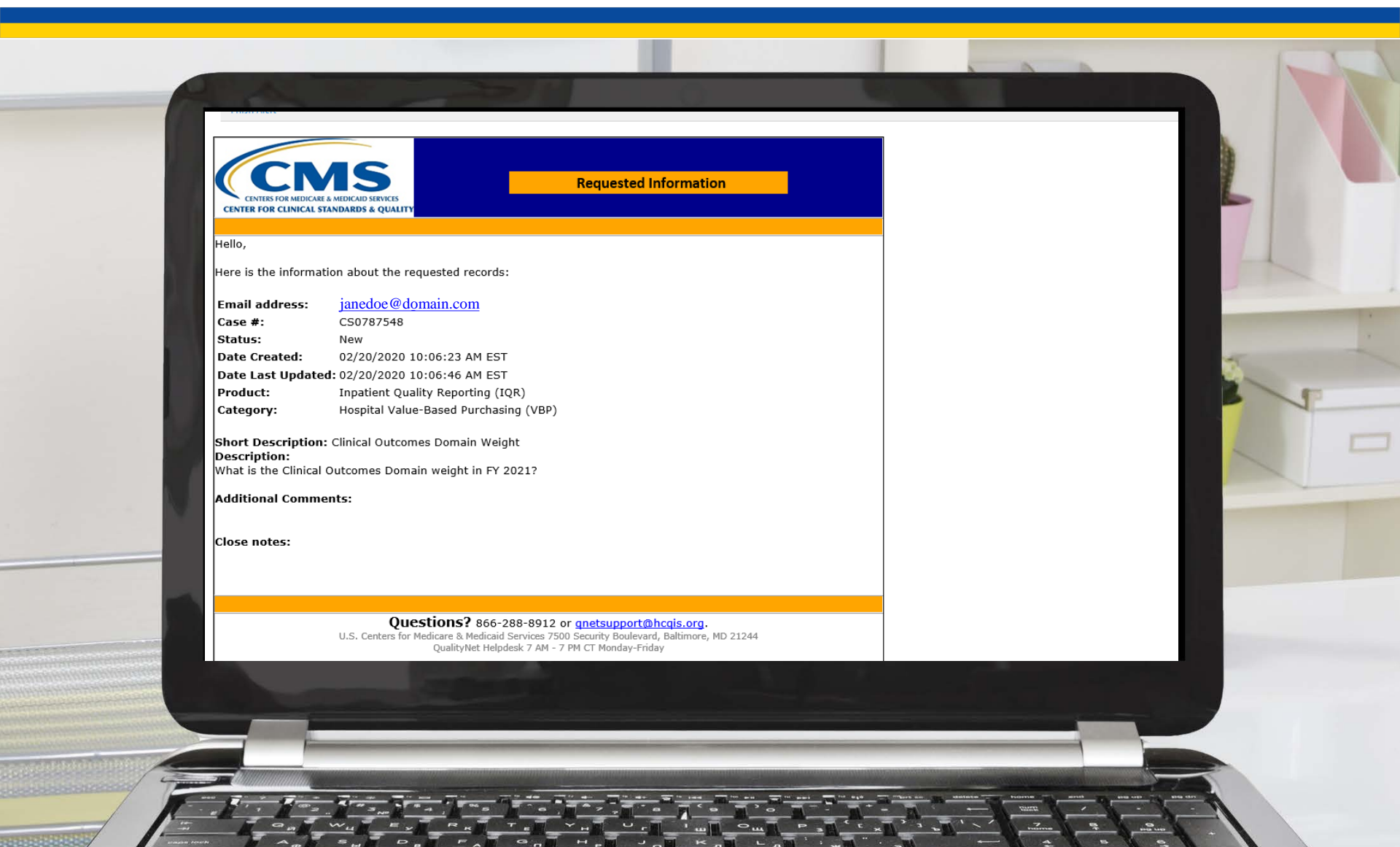

Hospital VBP Program: Navigating the New *QualityNet* Website

#### Running Reports in the *QualityNet Hospital Quality Reporting (HQR) Secure Portal*

#### Listserve Notification of Report Availability

| -                                      | Message ADDRE PDF Q Tell me what you want to do                                                                                                    |   |
|----------------------------------------|----------------------------------------------------------------------------------------------------|---|
| <sup>6</sup> ig Ign<br><b>S</b> g Juni | ore K in the second second sec |   |
| WE                                     | Wheeler, Bethany <bethany wheeler@area-m.hcqis.org="">     45.0       PPSRs for FY 2019 Hospital VBP Program Are Available     50</bethany>                                                                                                    |   |
| Phio                                   | Not the second second se                                                                                                    |   |
| From                                   | n: Quality Reporting Notification [mailto:quality:reporting:notification@hsag.com]<br>t: Friday, July 27, 2018 2-01 PM                                                                                                    | 1 |
| To:<br>Sub                             | ject: [hvbpimprove-poc-notify] PPSRs for FY 2019 Hospital VBP Program Are Available                                                                                                    |   |
| The<br>Perf                            | Centers for Medicare & Medicaid Services (CMS) has made available the Percentage Payment Summary Reports (PPSRs) for the Fiscal Year (FY) 2019 Hospital Value-Based Purchasing (VBP) Program to participating hospitals. The FY 2019 PPSRs provi<br>ormance Score (TPS) and value-based incentive payment adjustment factors for the seventh year of the program.                                                                                                    |   |
| A Pl                                   | PSR help guide, How to Read Your Fiscal Year (FY) 2019 Hospital Value-Based Purchasing (VBP) Program Percentage Payment Summary Report (PPSR), is available on the Resources - Hospital Value-Based Program, web page on Quality, Net.                                                                                                    |   |
| To a                                   | access the PPSR, users must have an active QualityNet account and access to the QualityNet Secure Portal. Users must also have been assigned two necessary QualityNet roles:                                                                                                    |   |
|                                        | The Hospital Reporting Feedback - Inpatient role (to receive the report) The File Exchange and Search role (to download the report from the Secure Portal)                                                                                                    |   |
| Tor                                    | un the report, log in to your Quality. Net Secure Portal account, and then perform the following steps:                                                                                                    | 1 |
|                                        | 1. Select Run Reports from the [My Reports] drop-down menu in the menu bar of the QualityNet Secure Portral. 2. Select Run Report(s) from the "1d List Ero.", options. 3. Select IQR for the Report Program and Hospital Value-Based Purchasing – Feedback Reports for the Report Category. 4. Select the View Reports button. 5. Then, select the Hospital Value-Based Purchasing – Percentage Payment Summary Report. 6. Next, select the desired report parameters and run the report.                                                                                                    |   |
| Rev                                    | iew and Corrections and Appeals                                                                                                    |   |
| Hos<br>Neit                            | pitals may review and request recalculation of the performance scores on each condition, domain, and TPS within 30 calendar days of the posting date of the PPSR on <i>QualityNet</i> . The review and corrections period begins July 27 and ends at 11:59 p.m. Pac the review and corrections process nor the appeals process allows hospitals to submit additional corrections related to the underlying data or claims or add new data or claims to the data extracted to calculate the rates.                                                                                                    |   |
| Nor<br>waiy                            | re: Hospitals can only request an appeal after first requesting a review and correction of their performance scores and receiving a decision from CMS denying their review and corrections recalculation request. Hospitals that do not submit this formal reque ve eligibility to submit a CMS Hospital VBP Program appeal request for the applicable fiscal year.                                                                                                    |   |
| Add                                    | itional information on the review and corrections and appeals processes is available on QualityNet. From the [Hospitals - Inpatient] tab drop-down list, select the Hospital Value-Based Purchasing (HVBP) link. Then, select the Review and Corrections/Ap<br>gation pane. Direct link: https://www.qualitynet.org/dcs/Content/Server?c=Page&pagename=QuetPublic%2FPage&pagename=QuetPublic%2FPage%2FQuetTier3&cid=1228772479558                                                                                                    |   |
| For                                    | further assistance regarding the information contained in this message, contact the Hospital Inpatient Value, Incentives, and Quality Reporting (VIQR) Outreach and Education Support Contractor (SC) team through the Hospital Inpatient Questions and An unthelphone, or by calling, toll free, (844) 472-4477 or (866) 800-8765, weekdays from 8 a.m. to 8 p.m. ET.                                                                                                    |   |
| For                                    | austion couldes takeical issue and accurate the Outlin Vir Dale Dack at antenanoutlikerie and                                                                                                    |   |
|                                        |                                                                                                    |   |
|                                        |                                                                                                    |   |
|                                        |                                                                                                    |   |
|                                        |                                                                                                    |   |

And the second second s

#### Step 1: Login to QualityNet HQR Secure Portal

- Navigate to the *QualityNet HQR Secure Portal*: <u>https://hqr.cms.gov/</u> <u>hqrng/login</u>
- Enter your HARP ID and password.
- Select Login.

| Hospit | al Quality Reporting                                                                                                    |
|--------|----------------------------------------------------------------------------------------------------|
|        | HARP Sign In<br>Enter your user ID and password to login.                                                                             |
|        | If you do NOT have a HARP account please<br>sign in to the Hospital Quality Reporting on<br>https://www.qualitynet.org to create one. |
|        | User ID                                                                                                    |
|        | Password                                                                                                    |
|        | Login                                                                                                    |

HARP = Health Care Quality Information Systems (HCQIS) Access Roles and Profile

### Step 2: Authenticate Using Your Two-Factor Code

- Select the method to receive your two-factor authentication code.
- Enter the code you received through your selected method.
- Select Continue.

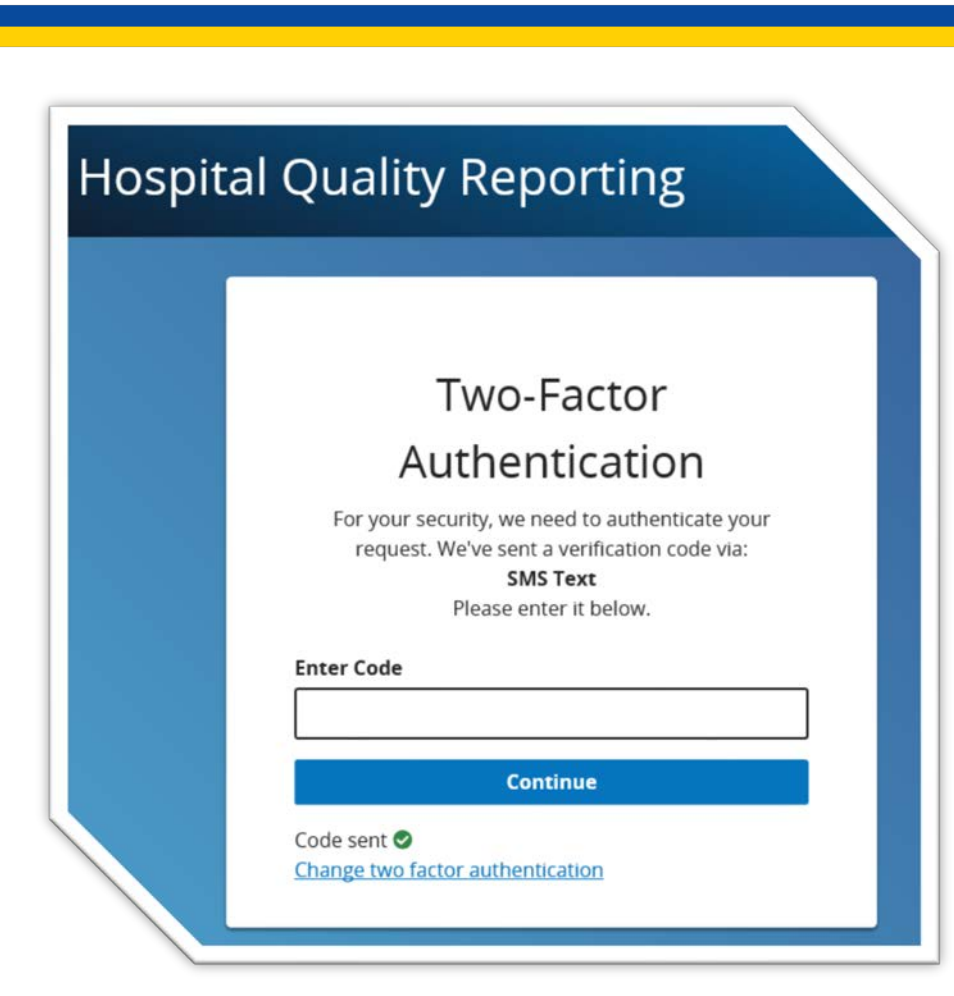

### Step 3: Review Terms & Conditions

- Review the Terms & Conditions.
  - Note: Scroll to the bottom of the Terms & Conditions in order to select Accept.
- Select *Accept* to accept the Terms and Conditions.

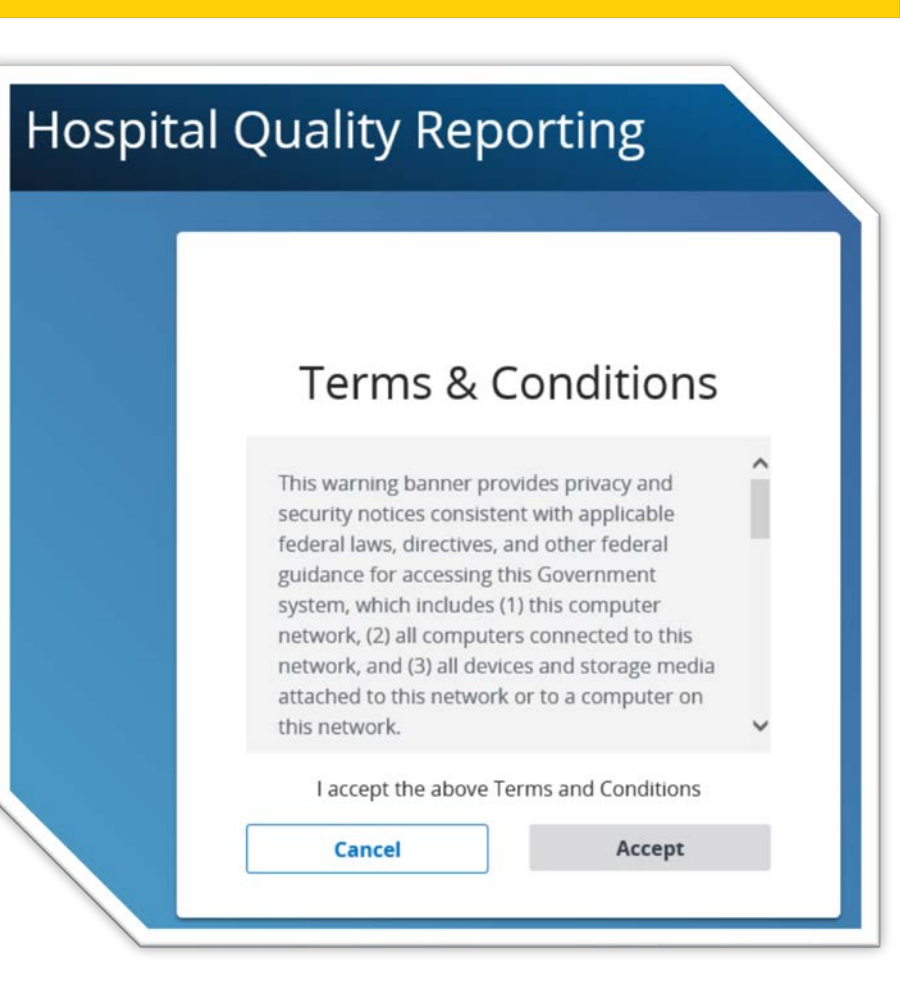

# Step 4: Select My Reports

Once the HQR Secure Portal is displayed, select My Reports on the top-left navigation menu.

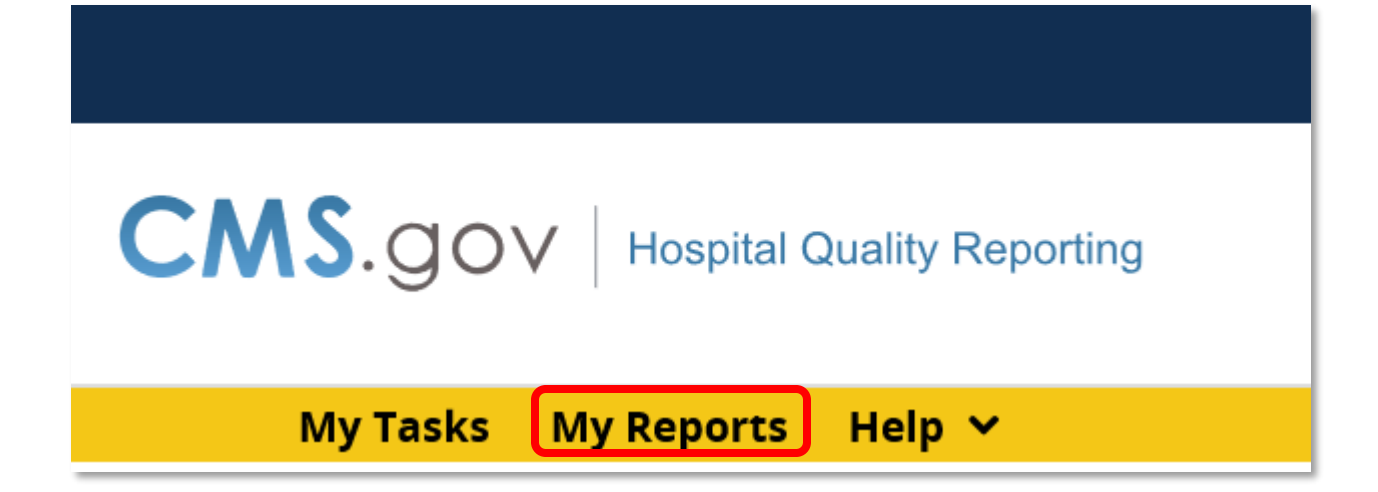

# Step 5: Select Run Report(s)

- The My Reports navigation screen will be displayed.
- Select Run Report(s) from the I'd Like To... menu.

| Start Run Report(s) Search Report(s)                                                                                 | Favorites                                 |
|----------------------------------------------------------------------------------------------------|-------------------------------------------|
| Start Reports                                                                                                    |                                           |
| This reporting portlet allows you to run and access reports on quality program data to which you are granted access. | I'd Like To<br>Run Report(s)              |
|                                                                                                    | Search Report(s)<br>View Favorite Reports |

### Step 6: Select Report Program and Report Category

- Select Inpatient in the Report Program drop-down menu.
- Select Hospital Value-Based Purchasing Feedback Reports in the Report Category drop-down menu.
- Select View Reports button.

| Start Run Report(s) Search Report(s) Favorites                                                                                                    |
|----------------------------------------------------------------------------------------------------|
| Select Program, Category and Report Parameters Confirmation                                                                                                    |
| Select Program, Category and Report                                                                                                    |
| The available reports are grouped by program and category combination. If you have access to a single program, your program is pre-selected, and if the category related to the selected program has a single value, then it too will be pre-selected. Choose a program, then category, and then click on VIEW REPORTS to view your report choices. Select the report you wish to run from the table below by clicking on its name. |
| Report Program     Report Category       Inpatient     Inopital Value-Based Purchasing - Feedback Report:       View REPORTS                                                                                                    |
| REPORT NAME REPORT DESCRIPTION                                                                                                    |
| lo Reports are available.                                                                                                    |
|                                                                                                    |
|                                                                                                    |
|                                                                                                    |

### Step 7: Select Report Link

- The reports meeting the selected criteria are now displayed.
- Select the desired report.

| Start Run Report(s) Search Report(s) Favorites                                                                                                    |                                                                                                    |  |  |  |  |  |  |
|----------------------------------------------------------------------------------------------------|----------------------------------------------------------------------------------------------------|--|--|--|--|--|--|
| Select Program, Category and Report Report Parameters Confirmation                                                                                                    | ^                                                                                                    |  |  |  |  |  |  |
| Select Program, Category and Report                                                                                                    |                                                                                                    |  |  |  |  |  |  |
| The available reports are grouped by program and category combination. If you have access to a single program, your program is pre-selected, and if the category related to the selected program has a single value, then it too will be pre-selected. Choose a program, then category, and then click on VIEW REPORTS to view your report choices. Select the report you wish to run from the table below by clicking on its name. |                                                                                                    |  |  |  |  |  |  |
| Report Program     Report Category       Inpatient <ul> <li>Hospital Value-Based Purchasing - Feedback Report</li> <li>VIEW REPORTS</li> </ul>                                                                                                    |                                                                                                    |  |  |  |  |  |  |
|                                                                                                    |                                                                                                    |  |  |  |  |  |  |
| REPORT NAME R                                                                                                    | EPORT DESCRIPTION                                                                                                    |  |  |  |  |  |  |
| Hospital Value-Based Purchasing - Value-Based Percentage Payment Summary Report                                                                                                    | he Hospital Value-Based Purchasing - Value-Based Percentage Payment Summary report allows hospitals to view their paymer<br>ercentage information for the Hospital Value-Based Purchasing program.      |  |  |  |  |  |  |
| Hospital Value-Based Purchasing The Baseline Measures Report                                                                                                    | he Hospital Value-Based Purchasing 🚸 Baseline Measures Report allows hospitals to review their Baseline period performance omains and measures included in the Hospital Value Based Purchasing Program. |  |  |  |  |  |  |

## Step 8: Select Parameters of Report

- Select your state and provider if displayed.
- Select the desired fiscal year in the Select Reporting Period drop-down menu.
- Select Run Report button.

| Start Run Report(s) Favorites               |   |
|---------------------------------------------|---|
| * Select State:<br>Please select 🗸          | ^ |
| * Select Provider:                          |   |
| * Select Reporting Period:<br>Please select |   |
| * Report Format:                            |   |
| CANCEL RESET RUN REPORT                     | ~ |

### Step 9: Search Reports

- You will receive the following report request confirmation screen.
- To view the report, select Search Reports.

| Start Run Report(s) Search Report(s) Favorites                                                                                                    |
|----------------------------------------------------------------------------------------------------|
| Select Program, Category and Report Parameters Confirmation                                                                                                    |
| Report Submitted                                                                                                    |
| Thank you. Your report request has been submitted for processing.<br>Processing time may vary due to the number of current requested reports.<br>To run the same report with different parameters, click RUN SAME REPORT.<br>To run a new report, click RUN NEW REPORT.<br>To search and view submitted reports, click SEARCH REPORTS.<br>To make this report a Favorite, click SEARCH REPORTS.<br>To manage your Favorites, click the Favorites tab. |
| CANCEL RUN SAME REPORT RUN NEW REPORT SEARCH REPORTS                                                                                                    |

### Step 10: Download Report

# Select the Green Arrow in the Action Menu to download the report.

| Start     | Run Report(s)               | Search Report(s) Favorites                                                             |                      |              |         |
|-----------|-----------------------------|----------------------------------------------------------------------------------------|----------------------|--------------|---------|
| Searc     | n Reports                   |                                                                                        |                      |              |         |
| Search fo | r reports you have run. 🗌 s | Search Saved Reports                                                                   |                      |              |         |
| Searc     | h Report Name               | Requested Date - FromRequested Date - ToShow Reports11/17/201905/15/2020ALLRESETSEARCH | REFRESH REPORT STATU | S            |         |
| STATUS    | DATE REQUESTED              | REPORT NAME                                                                            | LAST DOWNLOADED      | SIZE<br>(KB) | ACTION  |
| <i>«</i>  | 05/15/2020 13:14:13         | Hospital Value-Based Purchasing - Value-Based Percentage Payment Summary Report        |                      | 0.0276       | 🍳 🛃 🖕 🕲 |
|           |                             |                                                                                        |                      |              |         |

## Step 11: Open or Save Report

- Your browser will open a prompt requesting your decision to open or save the report.
- Select Open to open the report.
- Select Save to save the report.

| Do you want to open or save Hospital Value-Based Purchasing - Value-Based Percentage Payment Summary Report.PDF from hqr.cms.gov? |      |        |        |  |  |
|----------------------------------------------------------------------------------------------------|------|--------|--------|--|--|
|                                                                                                    | Open | Save 🔻 | Cancel |  |  |

### How to Run Your Report Summary

- 1. Go to the QualityNet HQR Secure Portal login page: https://hqr.cms.gov/hqrng/login.
- 2. Enter your HARP ID and password. Select Login.
- 3. Select method for two-factor authentication code. Enter code when received. Select Continue.
- 4. Select "My Reports" from the menu bar.
- 5. Select "Run Report(s) from the "I'd Like To..." options.
- 6. Select "Inpatient" from the "Report Program" drop-down list, "Hospital Value-Based Purchasing– Feedback Reports" from the "Report Category" drop-down list, and click "View Reports."
- 7. Select the desired report from the "Report Name" section.
- 8. Select the parameters of the report and click "Run Report."
- 9. Click "Search Report(s)."
- 10. Select green arrow download button from the "ACTION" column.
- 11. Select Open or Save to view the report.

For technical questions or issues related to accessing the report, contact the *QualityNet* Help Desk at <u>qnetsupport@hcqis.org</u>.

Hospital VBP Program: Navigating the New *QualityNet* Website

#### **Downloading HSRs from Secure File Transfer**

#### Email Notification of HSR Availability

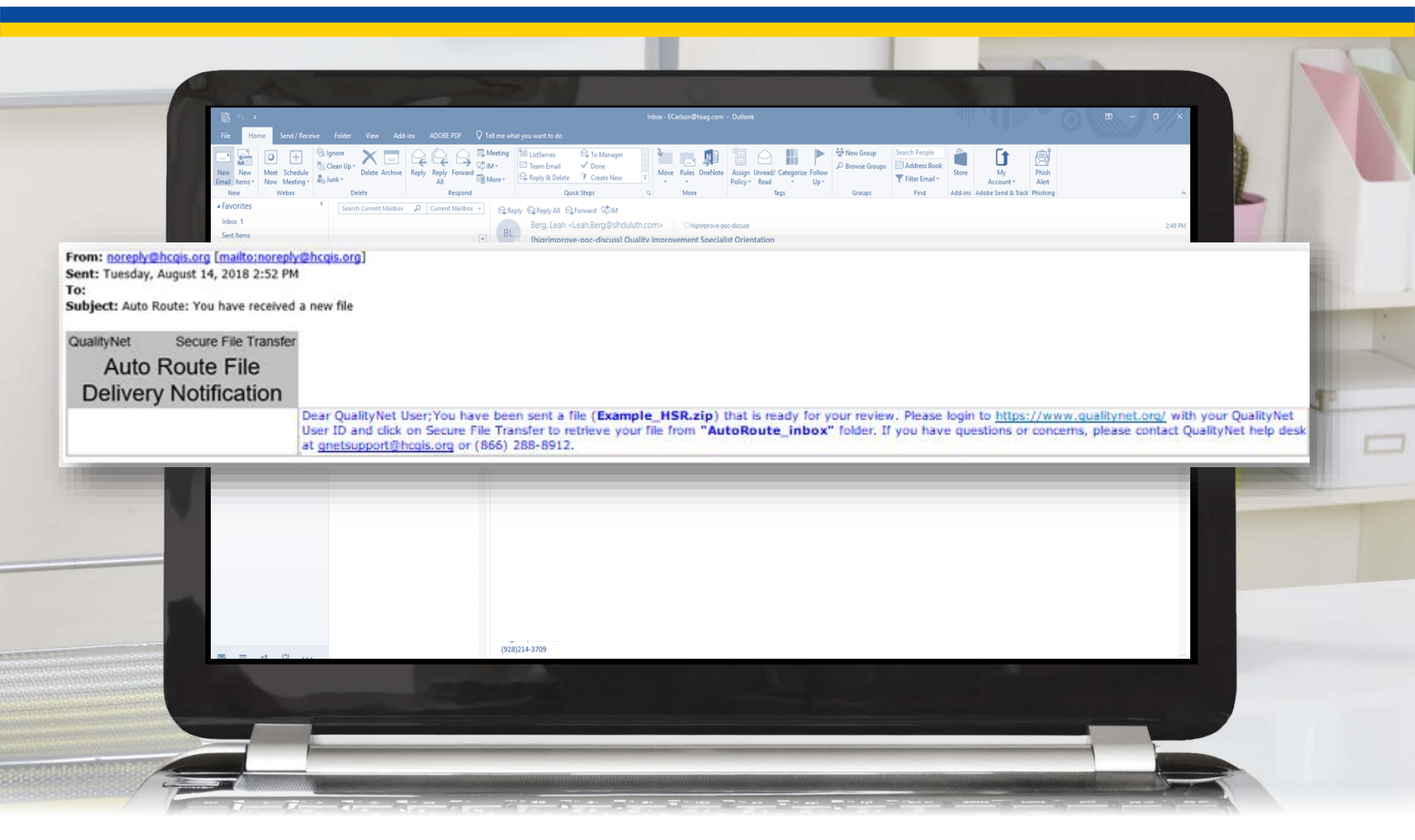
## Log Into Secure Portal

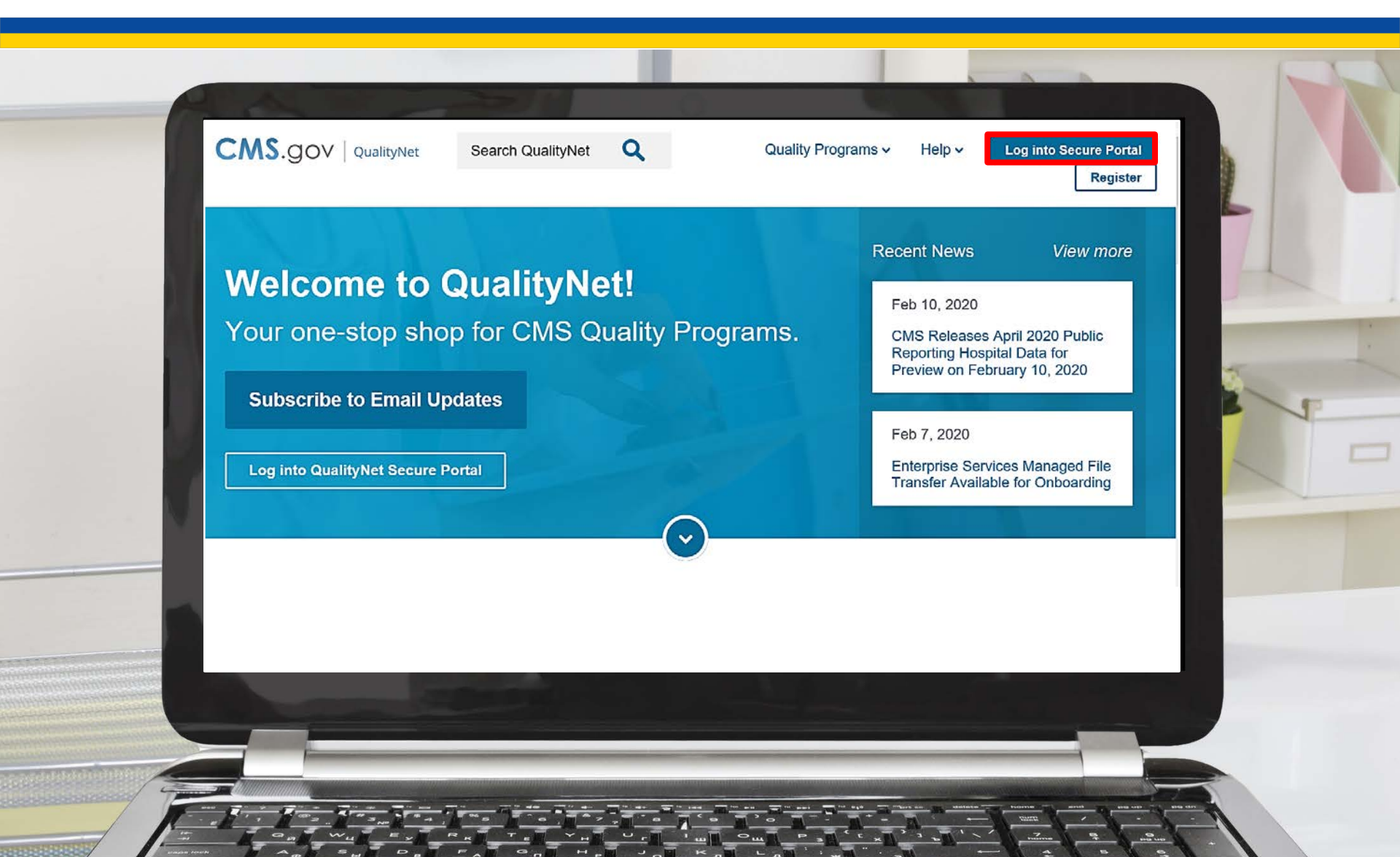

### **Select Secure File Transfer**

#### CMS.gov | QualityNet

#### **Choose Your QualityNet Destination**

Please select your QualityNet destination to reach the correct login screen for your QualityNet portal.

Select Your QualityNet Destination

Secure File Transfer

CMS Data Element Library End-Stage Renal Disease Quality Reporting System Quality Improvement Organizations QIES Business Intelligence Center Hospital Quality Reporting

#### **Secure File Transfer**

| C <sup>Q</sup> | MS QualityNet                                                                                                    |                                                                      |                                                                                                    |
|----------------|----------------------------------------------------------------------------------------------------|----------------------------------------------------------------------|----------------------------------------------------------------------------------------------------|
| Но             | me>                                                                                                    |                                                                      |                                                                                                    |
|                | QualityNet Secure Portal Established by the Centers for Medicare and Medicaid Services (CMS), QualityNet provides healthcare quality improvement news, resources,                                                                                                    |                                                                      | QualityNet News • No items to display                                                                                                    |
|                | Gata reporting tools and applications for use by healincate providers and others.<br>QualityNet is the only CMS-approved site for secure communications and healthcare<br>quality data exchange between: Quality Improvement Organizations (QIOs), Hospitals,<br>Physician offices, Nursing homes, End Stage Renal Disease (ESRD) networks, facilities,<br>and data vendors. |                                                                      | Announcements from Qua<br>• No items to display                                                                                                    |
|                | To Request Access to a specific report and/or application select Access Instructions<br>If you need further assistance or have questions concerning your accessibility settings<br>contact the QualityNet Help Desk                                                                                                    |                                                                      |                                                                                                    |
| Ε.             | Quality Programs                                                                                                    | Call Me                                                              | QualityNet Events<br>The QualityNet Event Cer                                                                                                    |
| M              | To access your program use the menu above or links below:<br>Hospital Quality Reporting: IQR, OQR, ASCQR, IPFQR, PCHQR<br>End Stage Rehal Disease Quality Reporting System                                                                                                    |                                                                      | upcoming (we) training se<br>hosted by QIOs for health<br>respective states. Also list<br>date, time, duration of the<br>panelists/imoderators. To<br>Details that Several Control. |
|                | Quality Improvement Organizations<br>OMARS - Quality Management and Review System<br>Quality Improvement and Evaluation System<br>Data Element Library                                                                                                    |                                                                      | Quality vet Event Center                                                                                                    |
| ы.             |                                                                                                    |                                                                      |                                                                                                    |
|                | Home CMS QualityNet                                                                                                    | A federal government website ma<br>7500 Security Boulevard, Battimor | naged by the Centers for Medicare & e. MD 21244                                                                                                    |
|                |                                                                                                    |                                                                      |                                                                                                    |

## **Auto Route Inbox**

| CMS<br>.gov Quality<br>~ SecureFileTransfer      | SecureTransport        |                                                                                                    |
|--------------------------------------------------|------------------------|----------------------------------------------------------------------------------------------------|
| remote     AczIP     ActoRoute_inbox             | Remote folder          | The second second |
| ~ MAILBOX                                        | Example_HSR.zip        |                                                                                                    |
| Inbox (9)<br>Drafts<br>Sent                      |                        |                                                                                                    |
| Manage Folders<br>Search<br><u>V MY COMPUTER</u> |                        |                                                                                                    |
|                                                  | remote/AutoRoute_inbox |                                                                                                    |

Hospital VBP Program: Navigating the New *QualityNet* Website

#### Questions

# **Webinar Questions**

Please email any questions that are pertinent to the webinar topic to <u>WebinarQuestions@hsag.com</u> with the following information:

- Subject Line: Hospital VBP Program: Navigating the New QualityNet Website
- Email Body: If your question pertains to a specific slide, please include the slide number.

If you have a question unrelated to the current webinar topic, we recommend that you first search for it in the <u>QualityNet</u> Inpatient Questions and Answers tool, at

https://cmsqualitysupport.servicenowservices.com/qnet\_qa. If you do not find an answer, then submit your question to us via

the same tool.

# Disclaimer

This presentation was current at the time of publication and/or upload onto the *Quality Reporting Center* and *QualityNet* websites. Medicare policy changes frequently. Any links to Medicare online source documents are for reference use only. In the case that Medicare policy, requirements, or guidance related to this presentation change following the date of posting, this presentation will not necessarily reflect those changes; given that it will remain as an archived copy, it will not be updated.

This presentation was prepared as a service to the public and is not intended to grant rights or impose obligations. Any references or links to statutes, regulations, and/or other policy materials included in the presentation are provided as summary information. No material contained therein is intended to take the place of either written laws or regulations. In the event of any conflict between the information provided by the presentation and any information included in any Medicare rules and/or regulations, the rules and regulations shall govern. The specific statutes, regulations, and other interpretive materials should be reviewed independently for a full and accurate statement of their contents.

# Survey

 Please <u>click here</u> to complete a short survey.